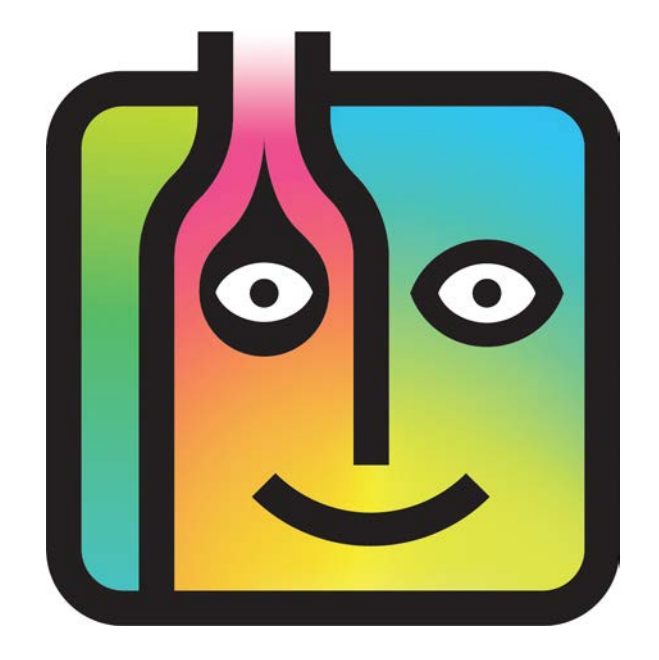

# **User Guide for BarkeepPro**

Version 7.0 September 2024

### Who should use this User Guide?

This user guide contains supplemental instructions for BarkeepOnline subscribers with a BarkeepPro account. The instructions are for Account Administrators and other users authorized as Admins.

The instructions in this user guide assume you are familiar with using BarkeepApp and BarkeepOnline. All the basic instructions for using Barkeep can be found in the other user guides. You and your staff taking Inventory and running reports may need to refer to them from time to time.

For additional instructions please see:

BarkeepOnline User Guide

BarkeepApp User Guide (iPad)

BarkeepApp User Guide (iPhone/iPod Touch)

# **Table of Contents**

| About BarkeepPro v7.0                  | 3        |
|----------------------------------------|----------|
| BarkeepPro for Auditors                | 3        |
| Managing Venues                        | 4        |
| Upgrading to BarkeepPro                | 5        |
| Adding a New Venue                     | 7        |
| Copying Venue Data                     | 7        |
| Activating your New Venue              | 9        |
| Venue Settings                         | 12       |
| Assigning a Color to your Venue        | 12       |
| Deleting a Venue                       | 14       |
| Switching Venues in BarkeepOnline      | 15       |
| Managing Users                         | . 16     |
| Account Administrators                 | 16       |
| Account Administrator Settings         | 17       |
| Adding Users                           | 18<br>10 |
| Deleting Permissions                   | 19<br>22 |
| User Passwords                         | 23       |
| Managing Passwords                     | 23       |
| Deleting Users                         | 25       |
| Using BarkeepApp with BarkeepPro       | . 26     |
| Registering Devices                    | 26       |
| Registering Additional Devices         | 27       |
| Switching Venues in BarkeepApp         | 29       |
| Managing your Data with BarkeepApp     | 30       |
| BarkeepApp Settings for BarkeepPro     | 31       |
| Audit Trail Feature/Track Users        | . 32     |
| Iracking Devices                       | 35       |
| BarkeepPro Reports                     | . 36     |
| Multiple Venues and Report Settings    | 36       |
| Variance Report by Location            | 37       |
| Sales Data with BarkeepPro             | 41       |
| Sales Data by Location                 | 41       |
| Sales Data Spreadsheet with Locations  | 42       |
| Sales Upload Preferences               | 42       |
| Manual entering Sales Data by Location | 44<br>46 |
| Organizing Your Sales Data by Eccation | 48       |
| Copying Sales Items                    |          |
| Additional Information                 | . 53     |
| Inventory Tips for BarkeepPro          |          |
| BarkeepPro System Requirements         | 54       |
| Barkeep Support                        | 55       |

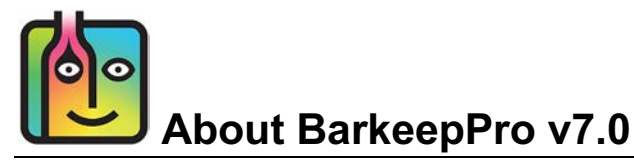

BarkeepPro is an enhanced version of BarkeepOnline that works in conjunction with BarkeepApp. It includes all the features available with BarkeepOnline as well as additional features that are ideal for:

- Large venues including hotels, casinos, and country clubs.
- Managing more than one venue/account.
- Auditors using Barkeep to provide inventory services to their clients.

## BarkeepPro Features<sup>1</sup>

Some of the exclusive features available with BarkeepPro include:

Multiple Venues

Users can manage multiple venues from a single account.

- Multiple Venues with a single iOS Device
   BarkeepPro makes it simple to switch between accounts on a single iOS Device.
- Multiple Users, Individual Passwords and Permission Levels

BarkeepPro allows you to designate Account Administrators. Only they can add and manage individual users for their account. They also assign a user's level of access to data and the ability to use certain features. For example, certain staff members can be given permission to carry out inventories without having access to sales data and BarkeepOnline reports.

• Audit Trail

Review and track activity for your BarkeepPro users. Selecting Audit Info will show when Inventories were created or updated. You will be able to see either which user was logged in to BarkeepOnline or which registered **iOS** Device was used.

- Manage Registered Devices Review a list of all Devices and track when they last synced to your account.
- Manage Sales Data by Location within a single Venue BarkeepPro users can upload Sales Data by Location and run Variance Reports by Locations. For example, a Venue with separate bars and restaurants such as a hotel or large club.

# **BarkeepPro for Auditors**

BarkeepPro is recommend for auditors using Barkeep to provide inventory and auditing services to their clients. Auditors can take advantage of the Multiple Venue features to manage their client accounts. All of the instructions in this user guide can be applied to both single businesses that operate Multiple Venues and to auditors servicing different clients and their Venues.

Some instructions in this user guide make recommendations about using consistent Categories and Items. There are also instructions for copying data from one Venue to another. These instructions will not always be applicable for auditors because their unique clients offer different products (Items), have varied serving sizes and categorize Items differently to match their own POS Systems.

<sup>&</sup>lt;sup>1</sup> BarkeepPro requires BarkeepApp v6.0 or later.

# **Managing Venues**

Every BarkeepPro account has at least one Venue. When a BarkeepPro account is created<sup>2</sup> it automatically creates your first Venue. This section includes instructions for setting up and managing your Venue. You can add as many users as you need and assign them to your Venue (or additional Venues)

### More than one Venue?

BarkeepPro allows you to manage Multiple Venues with one BarkeepPro account. With BarkeepOnline, when your business has more than one Venue, you need to have a separate account for each Venue. This section will include instructions for adding additional Venues.

### Do I need to create separate Venues?

Yes. Barkeep is designed to manage your data, including Inventories, Sales Items and Sales Data, separately by Venue. Even if you have a single business that owns three different bars, you will need to set up a separate Venue for each bar. If you tried to combine multiple Venues into a single Venue, you would not be able to use Barkeep effectively and would not be able to run accurate reports. Barkeep Support cannot assist users when they attempt to use Barkeep in a way it was not designed to be used.

### What is the difference between a Location and a Venue?

When we use the term "Location" in Barkeep we mean different locations within a single Venue (e.g., store room, walk-in cooler, bar, etc.). You might refer to your different Venues as "locations" as in "We have a location in Oakland and two locations in San Jose." To avoid confusion, we use the word "Venue" when referring to other bars and clubs you may own or manage.

<sup>&</sup>lt;sup>2</sup> **Note:** If you upgrade from a regular BarkeepOnline account to BarkeepPro your account will also start with one Venue.

# Upgrading to BarkeepPro

### BarkeepPro Costs

The annual cost for BarkeepPro is \$500 for the first Venue (\$400 for each additional Venue).<sup>3</sup> The monthly cost for BarkeepPro is \$50 for the first Venue (\$40 for each additional Venue).

If you are a current BarkeepOnline subscriber, to upgrade to BarkeepPro:

- I. Log in to BarkeepOnline and choose Account Info <a>[]</a> from the menu.
- 2. Press the Upgrade to BarkeepPro button 🕒 and a new window will appear.
- Choose an annual or monthly subscription.
   If you are less than five days from your automatic renewal, you will be charged the full BarkeepPro amount (\$50 or \$500) and your account will be renewed immediately.
   If you are more than 5 days from your renewal, you will see a calculation <a href="https://doi.org/10.1016/journation.com/">doi:10.1016/journation.</a>
- 4. The next step it to press the Upgrade Account (e) button at the bottom of the screen (press cancel if you do not wish to upgrade).
- 5. A pop-up 🕧 will indicate that Barkeep is redirecting you to PayPal.

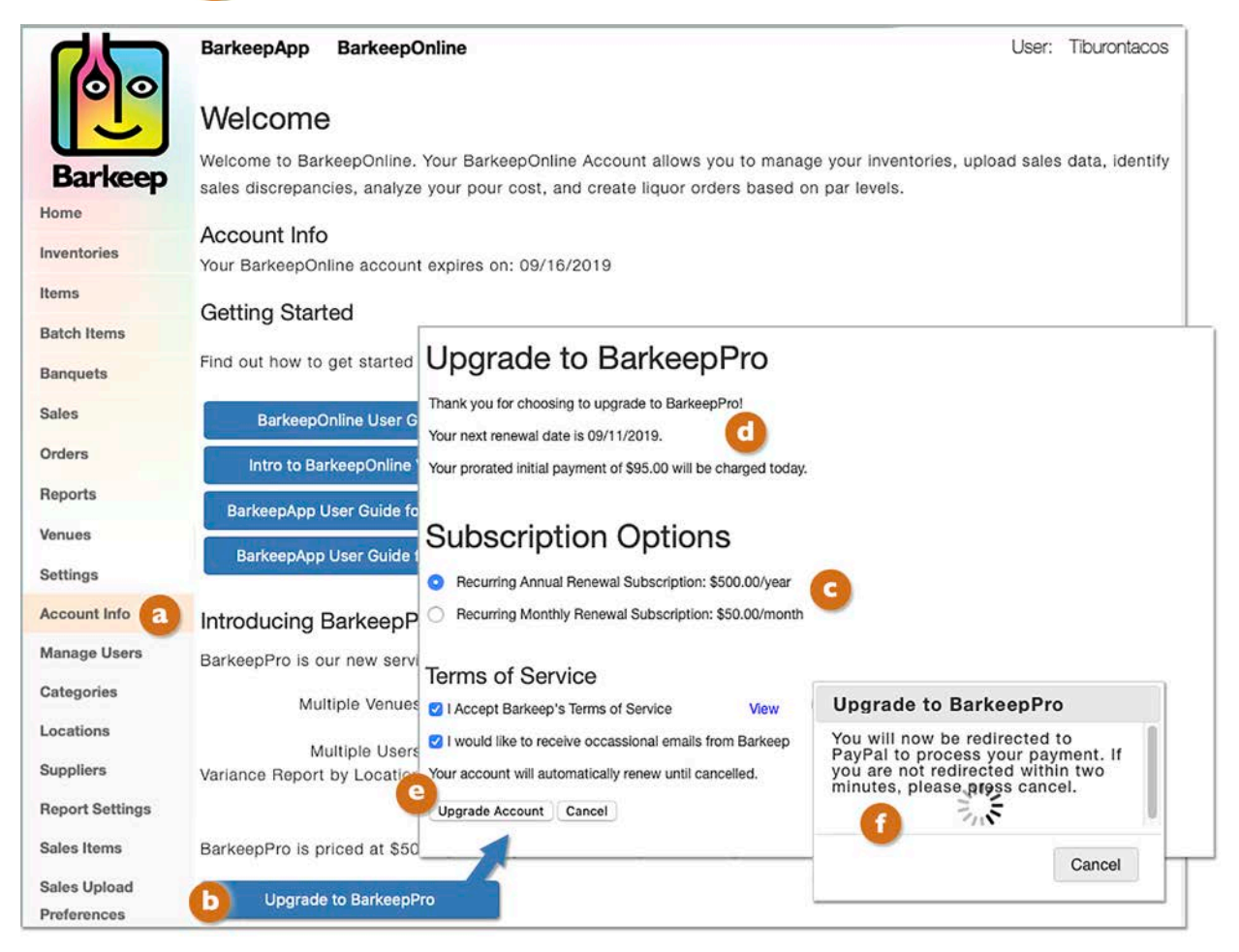

To add a brand new Venue to an existing BarkeepPro account, skip ahead to Adding a New Venue.

<sup>&</sup>lt;sup>3</sup> All prices subject to change.

## Upgrading to BarkeepPro (cont.)

- 6. Log in 😢 to your PayPal Account.
- 7. Next review the bank account or credit card that will be used for your BarkeepPro subscription. You can press Change if you want to use a different account.
- 8. After you confirm your selection, you will see a new screen where you have to agree (1) to the payment.
- 9. PayPal will automatically suspend your previous PayPal Payment profile and create a new one.
- **10.** Once PayPal processes your transaction you will be automatically signed out and redirected to Barkeep.
- II. Your final step will be to press confirm in Barkeep to charge your account and process the upgrade. See page II for details.

|                                                                                                    |                       | PayPal                              |       |
|----------------------------------------------------------------------------------------------------|-----------------------|-------------------------------------|-------|
|                                                                                                    |                       | Pay with PayPal                     |       |
|                                                                                                    |                       |                                     |       |
| PayPal                                                                                                    |                       | (8)                                 | 1~    |
|                                                                                                    | mat                   | Stay logged in for faster purchases | s (?) |
| BarkeepPro Recurring Annual Renewal Subscription:                                                                                                    |                       | Log In                              |       |
| soo.orysa. Tou protace maa payment is soo.or.                                                                                                    |                       | Having trouble logging in           | ?     |
| Ship to Change >                                                                                                    | PayPal is             | or                                  |       |
| 001, San Jose, CA 50002 United States                                                                                                    | W2<br>No matter where | Create an Account                   |       |
| Pay with Change >                                                                                                    | financial i           |                                     |       |
| 血                                                                                                    |                       |                                     |       |
| I want to use for automatic payments to<br>. I understand that if this payment method<br>is declined or expired, the payment method used will follow <b>PayPal</b><br><b>Policies</b> and that if I hold a balance with PayPal, that balance will<br>be used first to complete my payment. I can also change my<br>payment method or cancel this authorization any time in my<br>Settings. |                       |                                     |       |
| View PayPal Policies and your payment method rights.                                                                                                    |                       |                                     |       |
| Agree & Continue                                                                                                    |                       |                                     |       |
| cel and return to                                                                                                    | Policies Terms Priva  | icy Feedback © 1999 - 2019 🔒        |       |

## Can I merge existing BarkeepOnline accounts into one BarkeepPro account?

Yes. Your existing accounts can be merged into one BarkeepPro account and each account will be treated as a separate Venue. If you have more than one account to upgrade, please contact Barkeep Support at <u>support@barkeepapp.com</u> and we will assist you with setting up and merging accounts and applying the additional venue pricing.

# Adding a New Venue

If your business has more than one Venue, you will need to add additional Venues to your BarkeepPro account. Only an Account Administrator is able to add a Venue.

To add a brand new Venue:

- I. Log in to BarkeepOnline and choose Venues (2) from for a list of your Venues.
- 2. Select the Add Venue button. 🕒
- 3. A pop-up will appear where you need to enter a unique name for your Venue. We recommend choosing Venue names that are distinct and will be obvious when your staff uses BarkeepPro. This is to prevent adding inventories to the wrong Venue.
- 4. Press the wet button and begin copying data from an existing Venue (see below)

|             | BarkeepApp BarkeepOnline                                           |              | Venue: Castro | Street 🚽 User: | Castro Street |
|-------------|--------------------------------------------------------------------|--------------|---------------|----------------|---------------|
| Barkeep     | Done<br>Venues Add Venue + Deleted V<br>Show 25 entries Audit Info | enues        |               |                |               |
| Home        | Name                                                               | ‡ Color      | *             |                |               |
| Inventories | 😫 Castro Street                                                    | 2            |               |                |               |
| Items       | Showing I to I of I entries                                        | Previous 1   | Next          |                |               |
| Batch Items |                                                                    |              | Create Venue  |                |               |
| Banquets    | Showing I to 3 of 3 entries Pre-                                   | vious 1 Next | Venue Name    | 24th Street    |               |
| Sales       |                                                                    |              | G             |                |               |
| Orders      |                                                                    |              |               | ext Cancel     |               |
| Reports     |                                                                    | _            |               |                |               |
| Venuesa     |                                                                    |              |               |                |               |

# **Copying Venue Data**

## from one Venue to a new Venue

After you have entered a Venue name, your next step is to copy data from one of your existing Venues. This will save time by copying Items, Categories, Suppliers, etc. You will not need to "start from scratch." With your new Venue, you might need to add some additional Items, or delete a few Items after copying after the process is completed. But, when your Items list is similar from Venue-to-Venue, we recommend this step.

**Note:** Copying your basic data, Items, Categories, etc. can <u>only</u> be done when you first set up your Venue. It is <u>not</u> possible come back later and move data from one Venue to another.

## continue to next page for details

## Copying Data from one Venue to a new Venue (cont.)

To copy data:

- After you press the we button (previous page) you will see a pop-up asking you to select a Venue.
   Note: You can only Copy data from <u>one</u> Venue.
- 2. Choose a Venue from the menu. 🧧

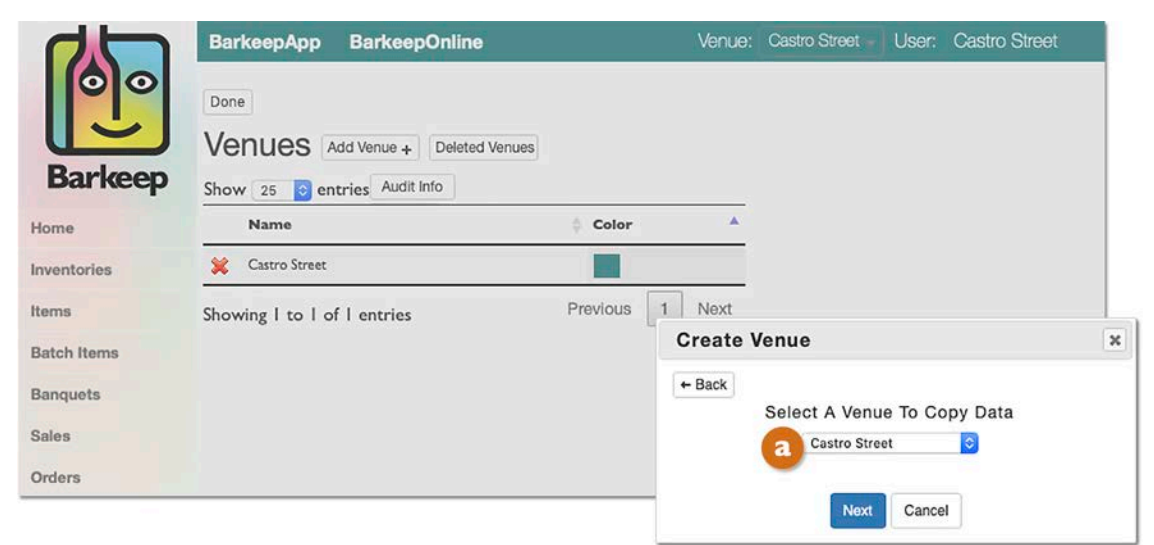

- 3. Next a new pop-up will appear for you to select the data you wish to copy.By default, all of the options are selected.
- **4.** After you make changes, if needed, **G** press the done button.
- If you do not choose to copy Sales Items, you can upload Sales Items spreadsheet later from any of your Venues see the Copying Sales Items section for more details.
- 6. If you do not want to copy <u>any</u> data but still create a new Venue, simply uncheck all the boxes.

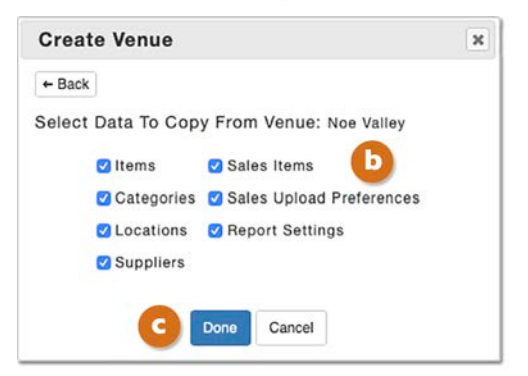

- 7. A pop-up will appear to indicate your data is being copied. Depending on the size of your data, this might take several minutes. Please be patient. After the process is successfully completed, e you will see a confirmation.
- 8. Now, your copied data is <u>unique</u> for your new Venue.

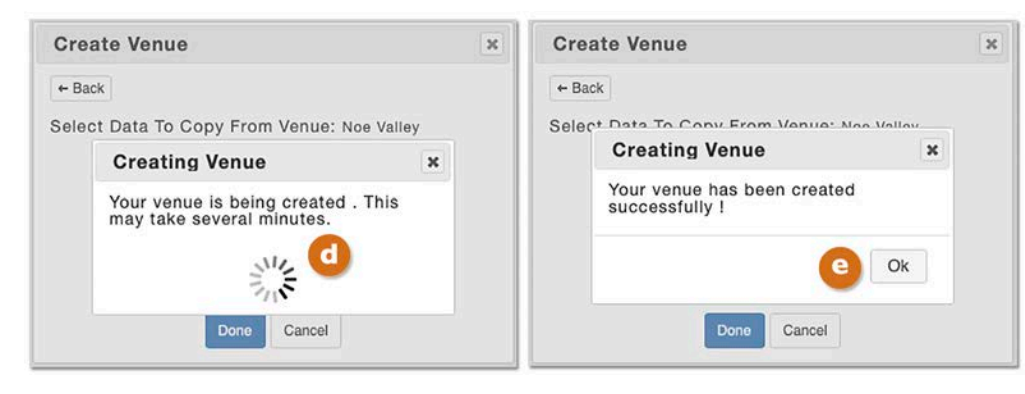

## Activating your New Venue

Your Venue now appears in the list. Before you can access and use your new Venue, it needs to be activated by processing a payment. To activate a new Venue:

- 1. The warning  $\underline{A}$  icon.  $\underline{a}$  indicates that your Venue needs to be activated with a payment.
- 2. Press the Activate New Venue button.
- **3.** A new screen appears where you select an annual or monthly subscription. Every one of your Venues must be billed either annually <u>or</u> monthly. It is not possible to have some bill annually and some bill monthly.
  - Your first Venue subscription is \$500 annually/\$50 monthly.
  - Every additional subscription costs \$400 annually/\$40 monthly.<sup>4</sup>
  - If you are less than five days from your automatic renewal, you will be charged the full BarkeepPro amount (\$50 or \$500) at your next renewal.
  - If you are more than five days from your automatic renewal, you will be charged a prorated amount to activate your new Venue(s) through your next renewal date.
- **4.** When you press the Activate New Venue button **1** at the bottom the screen.
- 5. A pop-up 🕒 will indicate that Barkeep is redirecting you to PayPal.

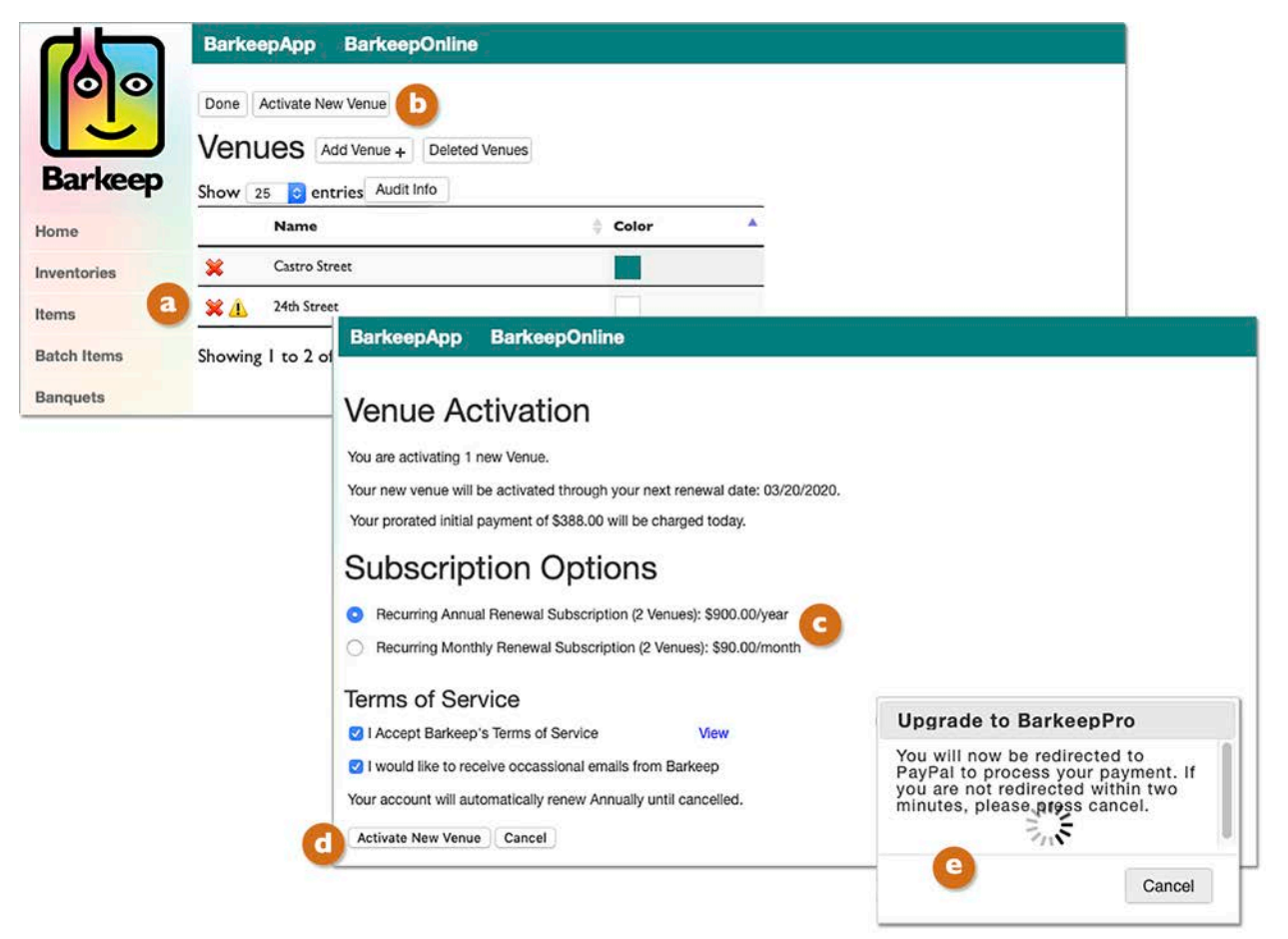

**Note:** Even with multiple Venues, you will only have a single renewal date for annual subscriptions or the same day of the month for monthly subscriptions. When you activate new venues and authorize a new PayPal payment profile, any other existing PayPal payment profiles will be suspended.

<sup>&</sup>lt;sup>4</sup> All prices subject to change.

## Activating your New Venue (cont.)

- 6. Log in 🚺 to your PayPal Account.
- 7. Next review the bank account or credit card that will be used for your BarkeepPro subscription. You can press Change if you want to use a different account.
- 8. After you confirm your selection, you will see a new screen where you have to agree **(3)** to the payment.
- **9.** PayPal will automatically suspend your previous PayPal Payment profile(s) and create a new single PayPal Payment Profile. All of your Venues will be billed with <u>one</u> profile with one renewal date.
- **10.** Once PayPal processes your transaction you will be automatically signed out and redirected to Barkeep (see next page).

|                                                                                                    |                                | PayPal                            |       |
|----------------------------------------------------------------------------------------------------|--------------------------------|-----------------------------------|-------|
|                                                                                                    |                                | Pay with PayPa                    | al    |
|                                                                                                    |                                |                                   |       |
| PayPal                                                                                                    |                                |                                   | 1~    |
|                                                                                                    | mat                            | Stay logged in for faster purchas | ses ? |
| BarkeepPro Recurring Annual Renewal Subscription:<br>\$400.00/year. Your prorated initial payment is \$388.00.                                                                                                    |                                | Log In                            |       |
|                                                                                                    |                                | Having trouble logging            | in?   |
| Ship to Change >                                                                                                    | PayPal is                      | or -                              |       |
| 001, San Jose, CA 50002 United States                                                                                                    | wa                             | Create an Account                 |       |
|                                                                                                    | No matter where<br>financial i |                                   |       |
| Pay with Change >                                                                                                    |                                |                                   |       |
|                                                                                                    |                                |                                   |       |
| I want to use for automatic payments to<br>I understand that if this payment method<br>is declined or expired, the payment method used will follow <b>PayPal</b><br><b>Policies</b> and that if I hold a balance with PayPal, that balance will<br>be used first to complete my payment. I can also change my<br>payment method or cancel this authorization any time in my<br>Settings. |                                |                                   |       |
| View PayPal Policies and your payment method rights.                                                                                                    |                                |                                   |       |
| g Agree & Continue                                                                                                    |                                |                                   |       |
| cel and return to                                                                                                    | Policies Terms Priva           | icy Feedback © 1999 - 2019 🔒      |       |

**Reminder:** If you need to upgrade multiple, existing BarkeepOnline accounts to BarkeepPro please contact Barkeep Support at <a href="mailto:support@barkeepapp.com">support@barkeepapp.com</a> and we will assist you with setting up and merging accounts.

## Activating your New Venue (cont.)

- **II.** After you are redirected to Barkeep, your final step will be to press confirm **(b)** to charge your account and activate the new Venue.
- 12. After you confirm your activation, the warning 1. icon will no longer be displayed. This indicates that your new Venue is active and ready to use.

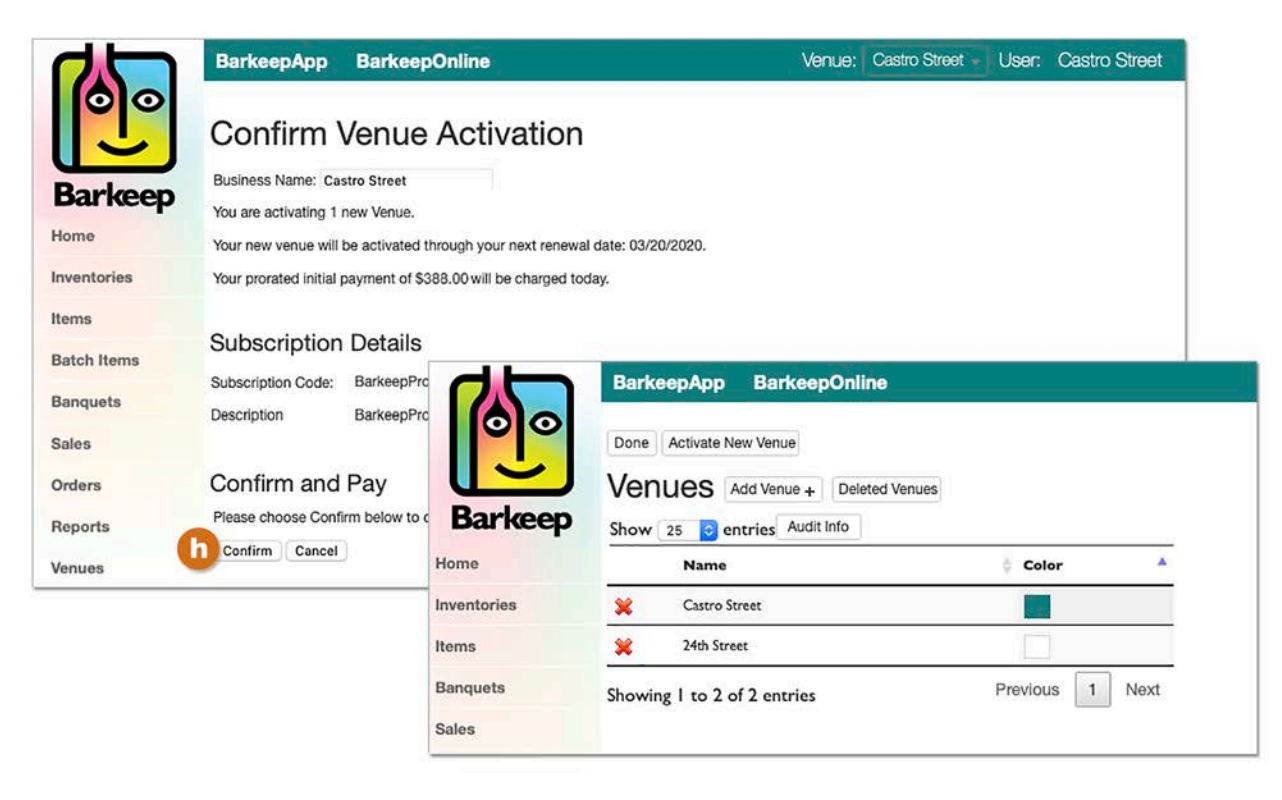

# **Venue Settings**

Once your new Venue is activated you should review the Settings for that Venue.

You can also assign additional users to any Venue, and when appropriate, give them Admin access for the Venue(s). You also can limit the access of users — see Managing Users.

### Assigning a Color to your Venue

We recommend assigning a different color for each Venue as a visual reminder for which Venue you are currently working in. Your color choice will also sync to every **iOS** Device that is registered with the Venue. This is useful when an **iOS** Device is authorized to switch between Venues.

To assign a color to a Venue

I. Log in to BarkeepOnline and select Venues.

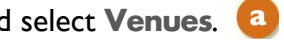

- 2. Select the color box 边 for the Venue you would like to choose or change the color for. We recommend a unique and contrasting color for each Venue.
- **3.** Press the Done button on the top of the screen **C** to save your changes.

| Barkeep                                   | BarkeepApp BarkeepOnline Done vate New Venue Venues Add Venue + Deleted Show 25 © entries Audit Info | Venues              |
|-------------------------------------------|----------------------------------------------------------------------------------------------------|---------------------|
| Home                                      | Name                                                                                                 | 💠 Color 🔺           |
| Inventories                               | 💢 Castro Street                                                                                      |                     |
| Items                                     | 💥 24th Street                                                                                        |                     |
| Batch Items Banquets Sales Orders Reports | Showing I to 2 of 2 entries Pre                                                                      | Vir Select a color: |
| Venues a<br>Settings<br>Help<br>Sign Off  |                                                                                                    |                     |

**Note:** Color choices can only be set by an Account Administrator by accessing the Venue online in BarkeepPro. Color choice settings cannot be accessed with BarkeepApp.

## Venue Settings (cont.)

The top of the screen will indicate which Venue you are in. <a>[1]</a> The steps to change Settings b such as Categories, Locations, etc. remain the same. Managing your Items c with BarkeepPro is the same as with a regular BarkeepOnline account as well.<sup>5</sup> If you need instructions see the <u>BarkeepOnline User Guide</u>.

The changes and additions you make in Settings for each Venue are unique for that Venue. Once you have finished copying over data from another Venue, for example the Categories and Items, the data set is unique to that Venue. If you change a Category name, add an Item, etc. Those changes are <u>only</u> for the current Venue you are working in.

|              | BarkeepApp BarkeepOnline                  |                 | Q Venue: Castro S | treet 🗸 User: Castro Stre      |
|--------------|-------------------------------------------|-----------------|-------------------|--------------------------------|
| Barkeep      | Done Categories Add Category + Audit Info | Sea             | rch:              |                                |
| ome          | Name                                      | Parent Category | Serving<br>Size   | Serving Serving<br>Units Price |
| rentories    | 💥 Beer                                    |                 |                   |                                |
| ms           | 💥 Beer (non-alcoholic)                    | Beer            |                   |                                |
| ton items    | 💥 Cider                                   | Beer            |                   |                                |
| nquets       | 💥 Bottled Cider                           | Cider           | I                 | each                           |
| es           | 💥 Draft Cider                             | Cider           | 16                | oz                             |
| ers          | Comestic Bottled Beer                     | Beer            | I                 | each                           |
| oorts        | 💢 Domestic Draft Beer                     | Beer            | 16                | oz                             |
| ues <b>b</b> | 💢 Imported Bottled Beer                   | Beer            | í.                | each                           |
| tings        | Specialty Draft Beer                      | Beer            | 16                | oz                             |
| р            | Specialty Domestic Beer                   | Beer            | L                 | each                           |

### Can different Venues have different Categories?

Whenever possible, consistency is best. When you have multiple Venues, we recommend using the same Categories and the same Nested Category configuration in all your Venues. But in some situations, one Venue might have different specialties that require a more detailed Category set up. For example, if a Venue is a wine bar, brew pub, etc.

## Tip: Review your Locations

Before your first Inventory, be sure to review your Locations (bar stations, storage, etc.). Even when your Categories and Items are the same for different Venues, the Locations are usually different.

### Changing a Venue's Name

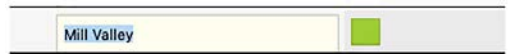

If you need to change a Venue's name, the Account Administrator can change the name in the Venue's list. Your name change will sync automatically to all registered **iOS** Devices.

<sup>&</sup>lt;sup>5</sup> The changes can also be made on an **iOS** Device in BarkeepApp when it is registered with the Venue.

# **Deleting a Venue**

When a Venue closes, or perhaps you no longer need to use Barkeep for a Venue, you are able to delete that Venue.

To delete a Venue:

- I. Only an Account Administrator is allowed to delete a Venue.
- **2.** Log in to BarkeepOnline and choose **Venues (a)** from the menu for a list of your Venues.
- 3. Press the red 💥 next to the Venue you wish to 🕒 delete
- A pop-up will appear asking you to confirm your decision.
   Note: Technically you are not deleting a Venue, but actually deactivating it.
- 5. Note the Deleted Venues button. When you press the button, a list e of Deleted Venues will appear.
- 6. If a Venue was inadvertently deleted or needs to be reactivated, you can press the Restore button and it will be moved back to your list of Venues.
- 7. See below for billing details when you delete a Venue.

|            | BarkeepApp BarkeepOnline                  | Venue: Castro Street User: Castro Street                             |
|------------|-------------------------------------------|----------------------------------------------------------------------|
| Barkeep    | Done<br>Venues Add Venue + Deleted Venues |                                                                      |
| lome       | Name Color A                              | Delete Venue? ×                                                      |
| nventories | 💥 Flagship                                | The Venue Berkeley Pub will be<br>permanently deleted. Are you sure? |
| ems        | 💥 Noe Valley                              |                                                                      |
| atch Items | 💥 Castro Street                           | GDelete                                                              |
| anquets    | Berkeley Pub                              |                                                                      |
| ales       | Showing I to 4 of 4 entries               |                                                                      |
| rders      | Deleted V/                                | 20102                                                                |
| eports     | Deleted ve                                | ences                                                                |
| enues a    | Show 25 g entri<br>Name                   | © Color                                                              |
|            | Restore Berkeley F                        | Pub                                                                  |
|            | Showing I to I of I                       | entries Previous 1 Next                                              |

## Billing and Deleted Venues

When you delete a Venue, the future billing will be updated and will not include the deleted Venue.

- If you restore a Venue within the existing subscription period, the Venue will be including in the renewal billing.
- If you restore a Venue <u>after</u> the subscription expires, a new payment will be required.
- Barkeep's Terms of Service do not allow refunds or credits. It is not possible to apply credits to other accounts and/or Venues.
- If you want to switch from BarkeepPro to regular BarkeepOnline contact us at support@barkeepapp.com

We sold the business, is there a way to transfer the Venue to a new owner? Yes. On occasion our users sell a business and they wish to transfer their Barkeep data to the new owners. When that happens, contact us at <a href="mailto:support@barkeepapp.com">support@barkeepapp.com</a>

# Switching Venues in BarkeepOnline

Permissions and access to Venues is managed by the BarkeepPro Account Administrator. See <u>Admin Settings</u> section for details.

To switch to a different Venue:

- I. With a BarkeepPro account, there is a drop-down menu in the top right corner 2 of the screen.
- **2.** Simply use the menu to select the Venue you wish to switch to. Only Venues that are linked to the same account will appear in the menu.
- 3. After making a selection you will immediately see the main screen.
- **4.** Notice how the current Venue name **b** now appears in the top of the screen.
- 5. Also notice that the color **G** you have set for that Venue now appears at the top of the screen. **Reminder:** We recommend assigning a different color for each Venue as a visual reminder of which Venue you are currently working in.

| Barkee        | epApp                                            | Barke                                                      | epOnline                                |                                                     |                               |               | V                              | Venue:            | 24th Street       | User:             | Castro S  | Street    |        |
|---------------|--------------------------------------------------|------------------------------------------------------------|-----------------------------------------|-----------------------------------------------------|-------------------------------|---------------|--------------------------------|-------------------|-------------------|-------------------|-----------|-----------|--------|
| Done<br>Inver |                                                  | New                                                        | Inventory +                             | Deleted Inventor                                    | ries :                        |               | Hid                            | le Bangu          | et Invento        | ries?             |           |           |        |
|               | Inventory<br>Type                                | Å                                                          | Inventory<br>Date                       | ltem<br>Count                                       | Total Cost 🖗                  | Description   | \$ Supplier                    | ÷.,               | Invoice<br>humber | Invoice<br>Amount | Notes     | ¢         |        |
| 🥖 🗱 🗹         | Waste                                            |                                                            | 02/03/2019                              | 2                                                   | \$53.50                       |               |                                |                   |                   |                   |           |           |        |
| /× 🖬          | • Full                                           |                                                            | 02/03/2019                              | 185                                                 | \$10,553.04                   |               |                                |                   |                   |                   |           |           |        |
| 🥖 💥 🖬         | Receiving                                        |                                                            | 02/01/2019                              | 20                                                  | \$5,324.80                    |               | ABC Beers                      |                   |                   | \$0.00            |           |           |        |
| /×d           | Receiving                                        |                                                            | 01/29/2019                              | 1                                                   | \$316.80                      |               | ABC Beers                      |                   |                   | \$0.00            |           |           |        |
|               | Welcome I<br>discrepand<br>Account<br>Your Barke | App<br>ome<br>to Bar<br>cies, a<br>t Info<br>aepOr<br>Star | keepOnline<br>malyze you<br>line accour | . Your Barkeep<br>r pour cost, ar<br>nt expires on: | pOnline Accound create liquit | unt allows yo | ou to manage<br>sed on par lev | your inv<br>vels. | rentories,        | upload sal        | es data,  | identify  | sales  |
|               |                                                  | ow to                                                      | get started                             | with barkeep                                        | Online by dov                 | whiteading th | e barkeepOni                   | ine osei          | Guide of          | viewing ti        | le Gettin | ig Starte | a vide |
|               | Bai                                              | keepC                                                      | Online User (                           | Suide                                               | Download User                 | Guide         |                                |                   |                   |                   |           |           |        |

**Note:** Account Administrators have access to all of a BarkeepPro account's Venues. For other staff, when they log in to BarkeepOnline with their username, they will <u>only</u> be able to switch to Venues that they are authorized to access.

# **Managing Users**

## **Account Administrators**

Every BarkeepPro Account must have at least one Account Administrator. They can add and authorize as many users as needed. Account Administrators can manage Users, User Permissions, and Venues. Account Administrators automatically have Admin Permissions for every Venue in the account.

## **Account Administrator Access**

Only Account Administrators can:

- Add, modify and delete Venues.
- Add, modify and delete users and grant permission levels to users.
- Assign users to Venue(s).
- Designating other users as Account Administrators.

### Can a user have access to more than one Venue?

Yes. For example, a bartender in one of your Venues who helps with inventory, typically will only be given access to that one Venue. But some staff members may be given access to more than one Venue. The chart below shows the three access levels.

| Permission Level                                                                                      | User Type                |              |              |
|----------------------------------------------------------------------------------------------------|--------------------------|--------------|--------------|
|                                                                                                    | Account<br>Administrator | Admin        | Inventory    |
| Manage Venues including adding Venues                                                                 | $\checkmark$             |              |              |
| Manage Users                                                                                          |                          |              |              |
| Including adding, modifying, deleting and setting permissions and access to Venues, locking passwords | V                        |              |              |
| Manage Sales Items and Sales Data                                                                     | V                        | V            |              |
| Variance and Pour Cost Reports                                                                        | V                        | ٧            |              |
| Review Audit Trail                                                                                    | V                        | V            |              |
| Access to BarkeepApp and<br>BarkeepOnline                                                             | V                        | V            | V            |
| Manage Venue Settings such as<br>Categories, Locations, Suppliers                                     | V                        | $\checkmark$ | V            |
| Manage Items including adding and modifying                                                           | $\checkmark$             | $\checkmark$ | $\checkmark$ |
| Manage Batch Items                                                                                    | V                        | V            | V            |
| Inventories                                                                                           | V                        | V            | V            |
| Inventory Related Reports, i.e., Usage,<br>Summary, etc.                                              | V                        | $\checkmark$ | $\checkmark$ |
| Order and Perpetual Reports                                                                           | √                        | √            | √            |

## **Account Administrator Settings**

To access and manage your Settings:

- I. Log in to BarkeepOnline and choose Settings <a>[a]</a> and select Manage Users <a>[b]</a> from the menu.
- 2. The list will include all of the users for your BarkeepPro account.
- 3. Only users designated Account Administrator C will have access to this information.

|              | BarkeepApp Barke                            | epOnline                  | Ven                       | ue: Castro Stree         | t 🔹 User: Castro Street |
|--------------|---------------------------------------------|---------------------------|---------------------------|--------------------------|-------------------------|
| Barkeep      | Done<br>Manage User<br>Show 25 © entries Au | S Add User +<br>dit Info  |                           | Searc                    | h:                      |
| Home         | Username                                    | 🝦 Email Address           | Permissions               | Account<br>Administrator | Lock Password           |
| Inventories  | 🥖 🙀 Noe Valley Mgr                          | noe@tofuburgersf.com      | Noe Valley: Admin;        | 0                        |                         |
| Ratch Itome  | 🥖 💥 Castro Mgr                              | castro@tofuburgersf.com   | Default: Admin;           | O                        |                         |
| Banquete     | 🥖 💥 Castro James                            | jtcastro@tofuburgersf.com | Castro Street: Inventory; | 0                        |                         |
| Salos        | 🥖 💥 Castro Street                           | mgr@tofuburgersf.com      | Default: Admin; Flagshi   | © C                      | 0                       |
| Orders       | Showing I to 4 of 4 entrie                  | es                        |                           |                          | Previous 1 Next         |
| Reports      |                                             |                           |                           |                          |                         |
| Venues       |                                             |                           |                           |                          |                         |
| Settings a   |                                             |                           |                           |                          |                         |
| Account Info |                                             |                           |                           |                          |                         |
| Manage Users | D                                           |                           |                           |                          |                         |
| Categories   |                                             |                           |                           |                          |                         |

Note: You cannot manage Account Administrator settings from BarkeepApp.

### BarkeepOnline account email address

With every BarkeepOnline account you select an email address for your account. It is important to choose an email address that is the same one you will use to communicate, if needed, with Barkeep Support. Your inquiries might be for technical questions, account administration or billing issues. Many users have more than one email address, but when you do not contact us from the registered email address, it can delay our response while we authenticate your inquiry.

**Note:** Only Account Administrators have the ability to add and update user email addresses.

## Adding Users

### **Unique Usernames**

Every user needs a unique username. Because the username is used to sign in and sync with the Barkeep Server, it must be unique for the entire Barkeep System — not just your BarkeepPro account. When choosing usernames, you might find that common names like **Bob** and **Mary** are probably in use, as well as **bartender**, **manager**, etc. Think of it like choosing a unique username or email address for any large system. For example, it they are not already in use, you can have usernames like **Bob338**, **Mary456**, **Mgr Baker Street**, etc.

To add a new user:

- 1. Log in to BarkeepOnline and choose Settings <a>[2]</a> and select Manage Users <a>[D]</a> from the menu.
- 2. On the Manage Users screen, press the Add User button.

• Username - An account with this username already exists.

- 3. You will see a Create New User pop-up screen. Add a username 🥝 and then a password.
- **4.** Barkeep will auto generate a password, or you can **(**) create your own.
- Next, finish by pressing Create User.
   Note: If you have chosen a username that is already in use, you will see an alert and need to change the username.

| 0      | BarkeepApp Barkee                     | pOnline                 | Venu                   | Je: Castro           | r Street - U                      | iser: Castro Stree                                    |                    |
|--------|---------------------------------------|-------------------------|------------------------|----------------------|-----------------------------------|-------------------------------------------------------|--------------------|
| rkeep  | Manage Users<br>Show 25 C entries Aud | Add User + C            |                        | 1                    | Search:                           |                                                       |                    |
| ries   | Username                              | 🖨 Email Address 🔺       | Permissions 👙          | Account<br>Administr | ¢<br>rator                        | Lock Password                                         |                    |
|        | 🥖 💥 Castro Mgr                        | castro@tofuburgersf.com | Default: Admin;        | 0                    |                                   | Q                                                     |                    |
| lems   | 🥖 💥 tofuburger comptroller            | cody@tofuburgersf.com   | Flagship: Admin; Castr |                      |                                   | 0                                                     |                    |
| ts     | 🥖 💥 Noe Valley Jose                   | jose@tofuburgersf.com   | Noe Valley: Inventory; | 0                    |                                   | ā.                                                    |                    |
|        | 🥖 🙀 Castro James                      | Create New User         |                        |                      |                                   | ×                                                     |                    |
|        | 🥖 🙀 Castro Street                     |                         |                        | 6                    | Safari cro<br>this web            | eated a strong passw<br>site.                         | ord fo             |
|        | 🥖 🙀 Noe Valley Mgr                    | Username                | Berkeley Mgr           | T                    | his password v                    | vill be saved to your iClo                            | ud Key             |
|        | Showing I to 6 of 6 ontrin            | Password                | ciDwek Strong Pass     | word a               | nd will AutoFill<br>aved password | on all your devices. Lool<br>s in Safari Passwords pr | k up yo<br>eferend |
| 6      | Showing 1 to 0 of 0 entitle           | Email Address           | CIDWER Strong Pass     | word                 | Don't                             | Use Use Strong                                        | n Pass             |
| t Info |                                       | Account Administrator?  | 0                      |                      | <b>U</b> built                    |                                                       |                    |
| Users  | D                                     | Cre                     | ate User Cancel        |                      |                                   |                                                       |                    |

continue to next page to manage permissions and assign Venues

## **Managing Permissions**

After you create a new user the next step is to review and manage the user's permissions. By default, when you create a new user, they are given access to all your Venues and are set at the Admin level. Only an Account Administrator can modify permissions.

To modify the permissions for a new or existing user:

- I. Log in to BarkeepOnline and choose Settings <a>[a]</a> and select Manage Users <a>[b]</a> from the menu.
- 2. In this example, let's look at the new user **Berkeley Mgr**. C Notice how Permissions column shows Default (for all Venues) and the permission level Admin.
- 3. If you need to authorize users to be additional Account Administrators, **(**, you can check that option.
- 4. On the Manage Users screen, press the pencil  $\swarrow$  next  $\bigcirc$  to the user you wish to modify.

|                            | BarkeepApp Barkeep          | Online                    | Venu                      | ue: Castro Street | User: Castro Street |
|----------------------------|-----------------------------|---------------------------|---------------------------|-------------------|---------------------|
| Barkeep                    | Done<br>Manage Users        | Add User +                |                           | Search            |                     |
| Home<br>Inventories        | Username                    | Email Address             | Permissions               | Account           | Lock Password       |
| Items                      | 🥖 🙀 Castro Mgr              | castro@tofuburgersf.com   | Default: Admin;           |                   | 0                   |
| Batch Items                | 🦯 💥 tofuburger comptroller  | cody@tofuburgersf.com     | Flagship: Admin; Castr    | 0                 | 0                   |
| Banquets                   | 🥖 💥 Noe Valley Jose         | jose@tofuburgersf.com     | Noe Valley: Inventory;    | 0                 |                     |
| Sales                      | 🦯 💥 Castro James            | jtcastro@tofuburgersf.com | Castro Street: Inventory; | 0                 | D                   |
| Orders e                   | 🦯 💥 Berkeley Mgr            | kelly@tofuburgersf.com    | Default: Admin;           |                   |                     |
| Reports                    | 🦯 💥 Castro Street           | mgr@tofuburgersf.com      | Default: Admin; Flagshi   |                   |                     |
| Venues                     | 🥖 🙀 Noe Valley Mgr          | noe@tofuburgersf.com      | Castro Street: Invento    | 0                 |                     |
| Settings a<br>Account Info | Showing I to 7 of 7 entries |                           |                           |                   | Previous 1 Next     |
| Manage Users               |                             |                           |                           |                   |                     |

- 5. You can select a Venue 🚺 for the user and also set the permission level. 😢
- 6. You can also add additional permissions (see next page).

| Edit User ×                                                                                                    | Edit User                                                                                                    |
|----------------------------------------------------------------------------------------------------|----------------------------------------------------------------------------------------------------|
| Done Cancel<br>Username Berkeley Mgr<br>Email Address kelly@tofuburgersf.com<br>Account Administrator?<br>Lock Password?<br>Password Change Password | Done Cancel<br>Username Berkeley Mgr<br>Email Address kelly@tofuburgersf.com<br>Account Administrator?<br>Lock Password?<br>Password Change Password |
| Permissions Create new                                                                                                    | Permissions Create new                                                                                                    |
| Berkeley Mgr V Default<br>Nee Valley<br>Castro Street                                                                                                | Were     Verue     None     Level       Kone     Inventory       Berkeley Mgr     Berkeley Pub                                                       |

## Adding Users – Managing Permissions (cont.)

- 7. You can modify 🕕 the user, e.g., change email, add an Account Administrator, change password, etc.
- 8. When you press Create New 🕕 you can add additional permissions for the users.
- 9. You can lock the password so only an Account Administrator can make changes,

10. For example, you might want the user to have access to another Venue 🕕 but not every Venue.

| Edit User                                                                                                    | Edit User                                                                                                    |
|----------------------------------------------------------------------------------------------------|----------------------------------------------------------------------------------------------------|
| Done Cancel<br>Username Berkeley Mgr<br>Email Address kelly@tofuburgerst.com<br>Account Administrator?<br>Lock assword?<br>Password Change Password<br>Permissions Create new | Done     Cancel       Username     Berkeley Mgr       Email Address     kelly@tofuburgersf.com       Account Administrator? |
| User 🍦 Venue 🔺 Permission Level 🍦                                                                                                    | User 👙 Venue 🔺 Permission Level                                                                                             |
| 💢 Berkeley Mgr Berkeley Pub Admin                                                                                                    | 💥 Berkeley Mgr Berkeley Pub None                                                                                            |
|                                                                                                    | Inventory                                                                                                    |

### What happens next?

- **II.** After you make changes to a user, all of the changes will be applied to any **iOS** Device that is already registered by that user.
- **12.** As soon as BarkeepApp syncs automatically, the changes are applied.

Sync Automatically

- **13.** The user does not need to take any additional steps.
- 14. The example shows the iPad for the user Berkeley Mgr.
- **I5.** After the Account Administrator added the Venue **Noe Valley** to the permissions, it was be included as a Venue the user has access to in BarkeepApp R and when they sign in to BarkeepOnline with a laptop or desktop computer.

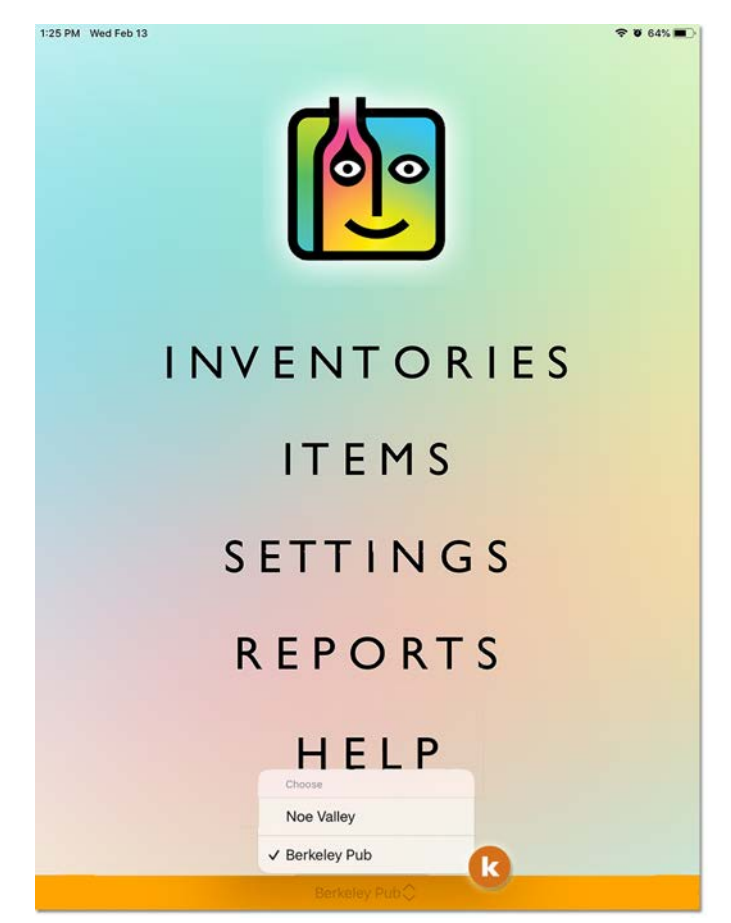

## Adding Users – Managing Permissions (cont.)

### Permission Level: Inventory

Below is an example of the user, **Castro James** — the Account Administrator has assigned the Permission Level **Inventory**. The user only has access for a single Venue, **Castro Street**. Here is what James has permission to do:

### Allowed

- ✓ Use BarkeepApp to register an **iOS** Device with his username/password.
- ✓ Use BarkeepApp for Inventories, Usage Reports, manage Categories, Items, etc.
- ✓ When James signs in to BarkeepOnline with his username he only will see data for the one Venue.
- Access and manage 
  Inventories, Items and Banquets in BarkeepOnline.
- 🗸 Run Usage Reports, Perpetual and Order Reports. 🥝
- ✓ Manage Venue Settings 🧿 such as Categories, Locations.

### Not Allowed

- Switching Venues in BarkeepApp or BarkeepOnline.
- Access to Sales Items and Sales Data.
- Variance and Pour Cost Reports.

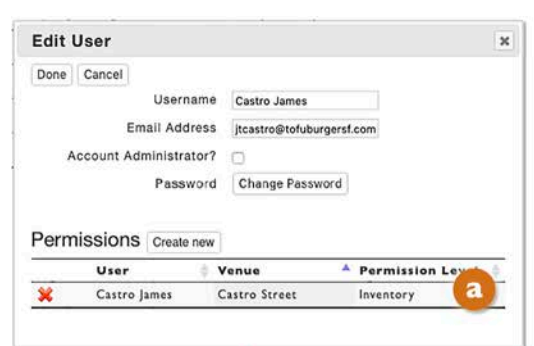

|                        | BarkeepApp Ba          | arkeepOnline      |                       |                 | Venue: Ce       | as ro Steet | User: C         | astro James          |
|------------------------|------------------------|-------------------|-----------------------|-----------------|-----------------|-------------|-----------------|----------------------|
| Barkeep                | Done<br>Items Add Item | + Update Item Wel | ghts Download Items   | Show Inacti     | ve Items        | Sear        | e<br>ch Barkeep | 's Database          |
| Home                   | Item Nar               | ne 🔺              | Category              | Bottle     Size | Bottle<br>Units | Price 🖕     | Bottle<br>Type  | Default<br>Case Size |
| Items                  | Absolut 🔿              |                   | Call Vodka            | 1               | liter           | \$25.50     | Bottle          | 12                   |
| Batch Items            | 🦯 💥 🔲 Absolut          |                   | Call Vodka            | 750             | ml              | \$18.00     | Bottle          | 12                   |
| Banquets               | 🦯 💥 🔲 🛛 Absolut Cit    | ron Vodka         | Call Vodka            | I.              | liter           | \$25.50     | Bottle          | 12                   |
| Sales                  |                        | irin Vodka        | Call Vodka            | T               | liter           | \$24.00     | Bottle          | 12                   |
| Orders                 | Benerict Hears         | Vodka             | Call Vodka            | Ĩ               | liter           | \$23.90     | Bottle          | 12                   |
| Depende                | Report                 | Saetano           | Well Liquor           | 1               | liter           | \$10.00     | Bottle          | 12                   |
| керопз                 | Perpetual Report       |                   | Domestic Bottled Beer | 12              | fluid oz        | \$0.88      | Bottle          | 24                   |
| Venues                 | Receiving Report       | d Crisp Apple     | Bottled Cider         | 12              | fluid oz        | \$2.00      | Bottle          | 24                   |
| Settings<br>Catagories | Report Settings        | INAPPS - MARIL    | Top Shelf Liquor      | 700             | ml              | \$59.11     | Bottle          | 6                    |
| oategories             | Arrow Crea             | am de Cacao       | Well Liquor           | Ĭ               | liter           | \$7.48      | Bottle          | 12                   |

# **Deleting Permissions**

When an Account Administrator needs to delete a specific permission for a user:

- I. Log in to BarkeepOnline and choose **Settings** and select **Manage Users** from the menu.
- 2. On the Manage Users screen, press the pencil since the user you wish to modify.
- 3. Press the red  $\approx$  next  $\boxed{3}$  to the user permission you wish to permanently delete.
- 4. A pop-up will ask you to confirm your decision.
- 5. Like all user permission changes, they will sync automatically to their registered iOS Device(s).

| Edit User X                                     | Edit User                                                              |
|-------------------------------------------------|------------------------------------------------------------------------|
| Done Cancel                                     | Done Cancel                                                            |
| Email Address wendy/@tofuburgersf.com           | Delete Permission? ×                                                   |
| Account Administrator?                          | Accoun The permission grant will be permanently deleted. Are you sure? |
| Password Change Password Permissions Create new | Permissic Delete Cancel                                                |
| User 🔶 Venue 🔺 Permission Level 🍦               | User 🕴 Venue 🔺 Permission Lev                                          |
| Berkeley Wendy Berkeley Pub Inventory           | K Berkeley Wendy Berkeley Pub Inventory                                |
| Serkeley Wendy Castro Street Inventory          | 💥 Berkeley Wendy Castro Street Inventory                               |

## **User Passwords**

Only Account Administrators have access to passwords including the ability to lock, update and change them. When staff have password questions, they must refer to an Account Administrator.

**Note:** Barkeep Support can assist with passwords but can only respond to emails from Account Administrators. Barkeep Support will refer other users to their Account Administrator.

### **Managing Passwords**

When an Account Administrator needs to change a user password:

- I. Log in to BarkeepOnline and choose Settings (2) and select Manage Users (1) from the menu.
- 2. Press the 🥝 pencil 🦯 next to the user you wish to change the password for.
- **3.** Press the **Change Password** button **(**) and a new pop-up will appear where you can add a new password. You need to enter the password twice to confirm it is correct.
- **4.** When you press the **Change Password** button in the pop-up, **C** Barkeep will indicate that the password is being updated.
- 5. When the process is completed, you will see a pop-up like the one shown below.
- 6. The next step is to press the Done button.
- 7. When a password is locked, <u>only</u> an Account Administrator may change it. 🚺

|           | arkeepApp BarkeepOnline                                       | Venue: Castro Street - User: Castro Street                 |
|-----------|---------------------------------------------------------------|------------------------------------------------------------|
|           | ne                                                            |                                                            |
|           | anage Users Add User +                                        |                                                            |
| rkeep She | 25 o entries Audit Info                                       | Search:                                                    |
|           | Username 💠 Email Address 🔺 Permissions                        | Account<br>Administrator                                   |
| ies       | Castro Street admin@castroburgerllc.com Default: Admin;       |                                                            |
| 07        | Castro Frank franktSF94114@hotmail.com Castro Street: Inver   | nto                                                        |
| ems       | DalyCityGwen     wen@castroburgerllc.com     DalyCityPub:Admi |                                                            |
| s –       | Edit llear                                                    |                                                            |
| - 4       | Dana Casad                                                    | Change Password                                            |
|           | Username Castro Frank                                         | Change Password                                            |
|           | Email Address franktSF94114@hotmail.co                        | New Password   9~                                          |
| She       | Account Administrator?                                        | Repeat New Password                                        |
| 6         | Lock Password?                                                |                                                            |
| Info      | Password Change Password                                      | Change Password Cancel                                     |
|           | Permissions Create new                                        |                                                            |
| Users     | User Venue Permission Leve                                    | Change Password                                            |
| es        | Castro Frank Castro Street Inventory                          |                                                            |
|           | Castro Frank 24th Street Inventory                            | New Password                                               |
|           |                                                               | Repeat New Password                                        |
|           |                                                               | Your password has been changed your account administrator. |
|           |                                                               | D                                                          |

## **Changing Passwords (cont.)**

8. An email will be sent to the user advising them their password has been changed

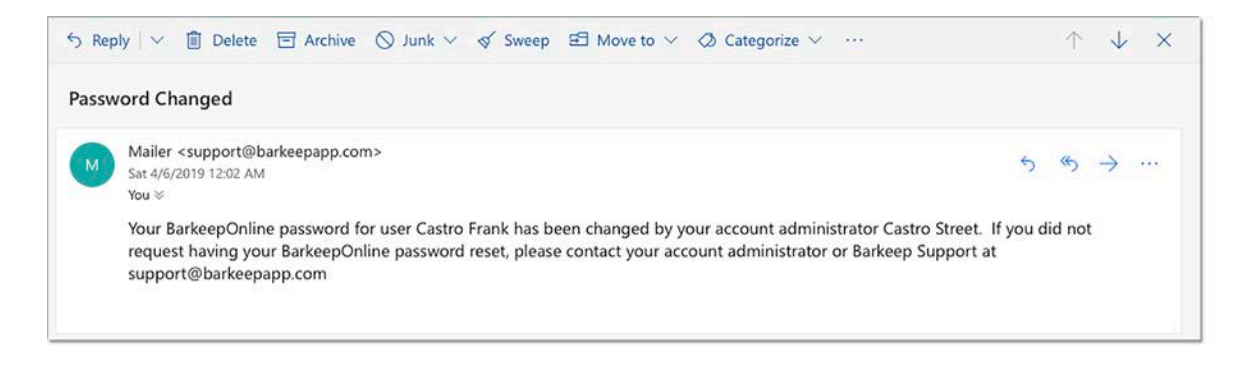

### What happens in BarkeepApp?

After a user password is changed, any changes, Inventories, etc. made in BarkeepApp will not sync automatically to the server. After the correct, new password is added to the Settings, the **iOS** Device will begin syncing automatically again.

### What happens in BarkeepOnline?

After a user password is changed, the user will not be able to sign in to the BarkeepOnline on their laptop or desktop computer with the old password.

### **Password Security Tip**

After a password is entered in BarkeepApp, it always remains hidden. So, when Account Administrators and other management set up and register **iOS** Devices themselves, your staff will not need to know user passwords.

Keep in mind, without a user password, they will not be able to sign in to the BarkeepOnline.

| 3:58 PM Wed Feb 13                      |                       | 🗢 🛛 95% 💻 |
|-----------------------------------------|-----------------------|-----------|
|                                         | BarkeepOnline Setup 🕕 |           |
| Username                                | Castro Frank          |           |
| Password                                |                       |           |
| Sync Automatically                      |                       |           |
| Auto Delete Inventories<br>after 1 Year | 0                     |           |
|                                         | Unregister Device     |           |
|                                         | Sync Now              |           |
|                                         | Sync Status           |           |
|                                         |                       |           |
|                                         |                       |           |
|                                         |                       |           |
|                                         |                       |           |
|                                         |                       |           |
|                                         |                       |           |
|                                         |                       |           |
|                                         |                       |           |
| Cancel                                  |                       | Save      |

# **Deleting Users**

When an Account Administrator needs to delete a user:

- 1. Log in to BarkeepOnline and choose Settings <a>[a]</a> and select Manage Users <a>[b]</a> from the menu.
- 2. Press the red 💥 next 🥝 to the user permission you wish to permanently delete.
- 3. A pop-up will ask you to confirm you want to delete the user. 🧿

|              | BarkeepApp BarkeepOnline                                        | Venue: Castro Street - User: Castro Street   |
|--------------|-----------------------------------------------------------------|----------------------------------------------|
| Barkeep      | Done<br>Manage Users Add User +<br>Show 25 C entries Audit Info | Search:                                      |
| Home         | Username 🔺 Email Address 👙                                      | Account                                      |
| Inventories  |                                                                 | Administrator                                |
| Items        | P 💥 Berkeley Mgr kelly@tofuburgersf.com                         | Berkeley Pub: Admin;                         |
| Batch Items  | C 🔀 Berkeley Wendy wendyj@tofuburgersf.com                      | Berkeley Pub: Inventory:                     |
| Banquets     | Castro James jtcastro@tofuburgersf.com                          | Castro Stre Delete User? *                   |
| Color        | Castro Mgr castro@tofuburgersf.com                              | Default: Adr The user Berkeley Wendy will be |
| Sales        | ✓ ¥ Noe Valley Jose jose@tofuburgersf.com                       | Noe Valley:                                  |
| Orders       | ✓ X Noe Valley Mgr noe@tofuburgersf.com                         | Castro Stree Delete Cancel                   |
| Reports      | Castro Street mer@tofubureersf.com                              | Default: Adr.                                |
| Venues       |                                                                 |                                              |
| Settings     | Cody@tofuburgerst.com                                           | Hagsnip: Admin; Castr                        |
| Account Info | Showing I to 8 of 8 entries                                     | Previous 1 Next                              |
| Manage Users |                                                                 |                                              |

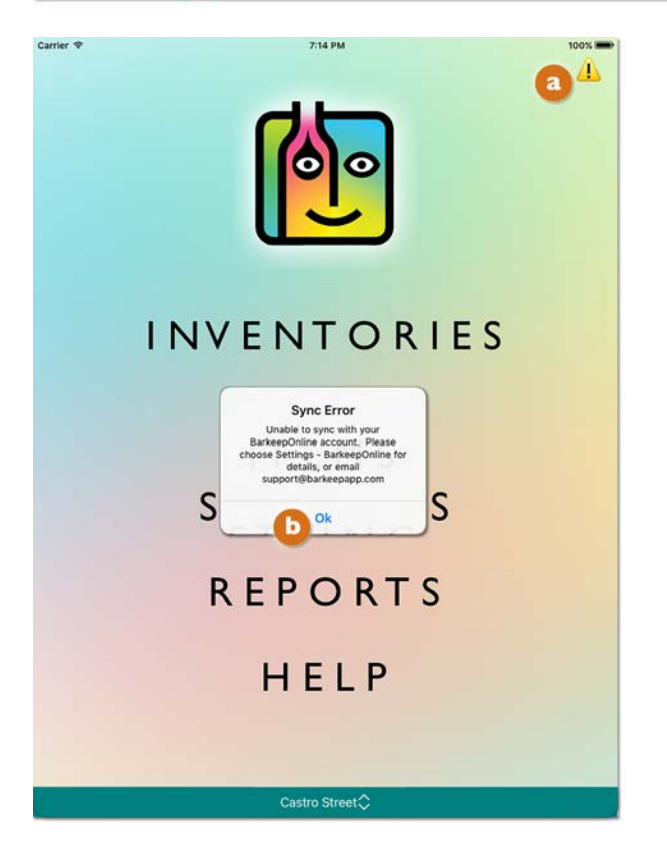

## 4. What happens next?

If the deleted user was registered on one of your company's **iOS** Devices:

- a. You will need to go to Settings in BarkeepApp and Unregister that **iOS** Device.
- b. Next, you can add a different username and password and then select **Register**.
- c. To complete the process, you must select **Copy Data from Server**.

See **Registering Devices** for more details.

- If the staff member was using their own, personal iOS Device, BarkeepApp will remain on their Device. But any changes they make will no longer sync to your account.
- 6. They will also see a warning <u>1</u> icon <u>a</u> at the top of the screen. This indicates that their, iOS Device is no longer syncing. By pressing <u>b</u> the icon <u>1</u> a pop-up warning will appear explaining there is a Sync Error.
- **7.** A deleted user will no longer be able to sign in to BarkeepOnline with their computer.

# Using BarkeepApp with BarkeepPro

When using BarkeepApp synced to a BarkeepPro account, all the basic steps remain the same. Users can manage Items, Batch Items, Categories and Locations. The Inventories features have not changed, and users can run the same selection of Reports.

All the basic instructions for using BarkeepApp can be found in the **Barkeep User Guide**.

## What's the difference with BarkeepPro?

### **Multiple Venues**

- With BarkeepPro users can access more than one Venue with the <u>same</u> **iOS** Device.
- There is no need to Unregister and Register your **iOS** Device to switch between BarkeepOnline accounts.
- Access to different Venues, and the permission to switch Venues is controlled by the Account Administrator(s).

### Register by username instead of account user name

- With BarkeepPro you can set up individual usernames with their own passwords.
- Each username has a permission level.
- Each username has access to Venues depending on the permissions.
- When you register an **iOS** Device, you choose the username to register the **iOS** Device with.

### Reminder: How it is works with a regular BarkeepOnline account

With a regular BarkeepOnline account there is only <u>one</u> username and <u>one</u> password. Everyone given access, registers their **iOS** Devices with that same username and password. With a regular BarkeepOnline account it is not possible to have separate permission levels. It is not possible to access Audit Trail and **iOS** Device activity.

# **Registering Devices**

## with a BarkeepPro Account

## Is this your first time registering with Barkeep?

When you are brand new to BarkeepOnline or BarkeepPro, you need to register your first **iOS** Device with your newly created account. This is the step when all of the existing Barkeep data in your **iPhone**, **iPad**, or **iPod Touch** is registered. The is when you choose to copy the data to the Barkeep Server.

If you are a beginner and registering for the first time, <u>only</u> then you will need to make the choice: "Copy Data to Server".

The detailed instructions can be found in the **BarkeepOnline User Guide**.

## **Registering Additional Devices**

After you have your account set up and the first **iOS** Device is registered, <u>every</u> time you register an **iOS** Device you treat it as an Additional Device. The detailed instructions for registering additional Devices can be found in the **BarkeepOnline User Guide**.

✓ The crucial step, after successfully registering an **iOS** Device, is to choose <u>Copy Data From Server</u>.

To register an Additional Device:

- I. Press Settings on the BarkeepApp Main Screen. Then choose BarkeepOnline.
- 2. Enter the Username and Password for the user.
- 3. Press Register Device.
- 4. If your Device is able to successfully connect to our server with the username and password that you provided, you will be presented with an alert stating that your Device has been successfully registered. Press Ok. C
- 5. Choose to Copy Data From Server.
- 6. After you select Copy Data From Server, you will see an alert will pop-up that asks you to confirm your choice by selecting Ok.
- 7. Wait for the data to complete copying over to the **iOS** Device then press **Save** on the bottom of the screen. This make take several minutes.

| 1:31 PM Fri Feb 15                      |                                                                                                    | ☞ Ø 100% ■ | 1:32 PM Fri Feb 15                                                                                                    | ÷ ♥ 100% ■                                                                                                    |
|-----------------------------------------|----------------------------------------------------------------------------------------------------|------------|----------------------------------------------------------------------------------------------------|----------------------------------------------------------------------------------------------------|
|                                         | BarkeepOnline Setup 🕕                                                                                                    |            | BarkeepOnline S                                                                                                    | etup 🕕                                                                                                    |
| Username                                | Berkeley Mgr                                                                                                    |            | Username Berkeley Mgr                                                                                                    |                                                                                                    |
| Password                                |                                                                                                    |            | WARNING: PLEASE CHO                                                                                                    | OSE CAREFULLY                                                                                                    |
| Sync Automatically                      | •                                                                                                    |            | BarkeepApp will now syncronize<br>BarkeepOnline account. Please<br>options below                                                                                                    | your device with your<br>t choose one of the<br>v.                                                                                                    |
| Auto Delete Inventories<br>after 1 Year |                                                                                                    |            | after                                                                                                    |                                                                                                    |
|                                         | Register Device b<br>Sync Now<br>Sync Status<br>Device Registered<br>Your device has been successfully<br>registered with BarkeepOnline. We will<br>now synchronize your device with your<br>BarkeepOnline account. |            | New BarkeepOnline Account<br>Choose this option if you have a new<br>and this is your Primary (First) Devi<br>be deleted from your BarkeepOnline<br>Copy Date Trop et<br>Existing BarkeepOnline Account /<br>Choose this option if your BarkeepO<br>has data. All of the data on this devi<br>replaced with the data from your Bar | / Primary Device<br>v BarkeepOnline account<br>se. Any existing data will<br>he account and replaced<br>is device.<br>rver<br>Additional Devices<br>nline account already<br>ce will be deleted and<br>rkeepOnline account.<br>Herver |
|                                         | Ok                                                                                                    |            | Copy Data Fr<br>BarkeepOnli<br>The data on this device w<br>and replaced with the dat<br>BarkeepOnline account.<br>Cancel                                                                                                    | om<br>he<br>II be deleted<br>a from your<br>Continue?<br>Ok                                                                                                    |
| Cancel                                  | +                                                                                                    | Save       | Cancel +                                                                                                    | Save                                                                                                    |
|                                         | Castro Street                                                                                                    |            | Castro Street                                                                                                    |                                                                                                    |

### Frequently Asked Questions about Registration

### Can you register more than one Device with the same username?

Yes. For example, your manager at your Venue in Berkeley might have an **iPad** they use for inventories registered with the username **Berkeley Mgr**. But they might also install BarkeepApp on their personal **iPhone** and register with the same username. This would allow the manager to easily monitor Barkeep activity when they are off site.

**Note:** Barkeep Account Administrators can review which usernames and which **iOS** Devices are accessing the account. See the <u>Audit Trail</u> section for more details.

### Who should handle registering iOS Devices?

We recommend having one or two staff members that are well versed in the steps for registering with Barkeep. An inexperienced user is more likely to make mistakes which could lead to data loss.

### Should I Unregister an iOS Device?

In most situations, users should <u>never</u> press Unregister Device. See below for some exceptions.

### Can you change the username that an iOS Device is registered with?

Yes. But this needs to be done with care. You would go to the BarkeepOnline Settings in BarkeepApp and begin by selecting Unregister Device. You would then follow the steps on the **previous page** to register the **iOS** Device with a different username.

### Can staff members share an iOS Device when each one has their own username?

Yes, but we do <u>not</u> recommend this. Your staff would need to unregister and register very time they handed off the **iOS** Device.

### What happens when an unregistered iOS Device is used?

Do not do it! That **iOS** Device will <u>not</u> sync to your account. Any changes made will be lost when you attempt to register the Device.

### What happens when the Account Administrator updates permissions?

After the changes are made, every registered **iOS** Device syncs automatically by default. Those changes will take place on the Devices. There is no need to go to Settings in BarkeepApp.

### Additional questions?

If anything is unclear about the instructions for registering Devices, do not hesitate to contact us at <a href="mailto:support@barkeepapp.com">support@barkeepapp.com</a>

To change Venues, see the next section **<u>Switching Venues in BarkeepApp</u>**.

# Switching Venues in BarkeepApp

To switch to a different Venue

- When an iOS Device is registered with a BarkeepPro account, the name of the Venue you are working in will appear at the bottom of every screen. 
   Also note, the color you set for the Venue in BarkeepOnline will also appear in BarkeepApp.
- 2. To switch Venues, you must return to the Main Screen **b** where a pop-up menu will appear listing all the Venues authorized for the user with this **iOS** Device.
- 3. After you select a Venue, wait a moment. SarkeepApp will verify that all your changes in the first Venue have synced and will then sync the second Venue with any updated changes to your iOS Device.
  Note: If you have large sets of data and/or multiple staff members accessing your BarkeepPro account, this might take a minute or two. It also depends on the speed of your Wi-Fi network and internet connection.
- 4. You will be able to access the second Venue after the syncing process is completed.

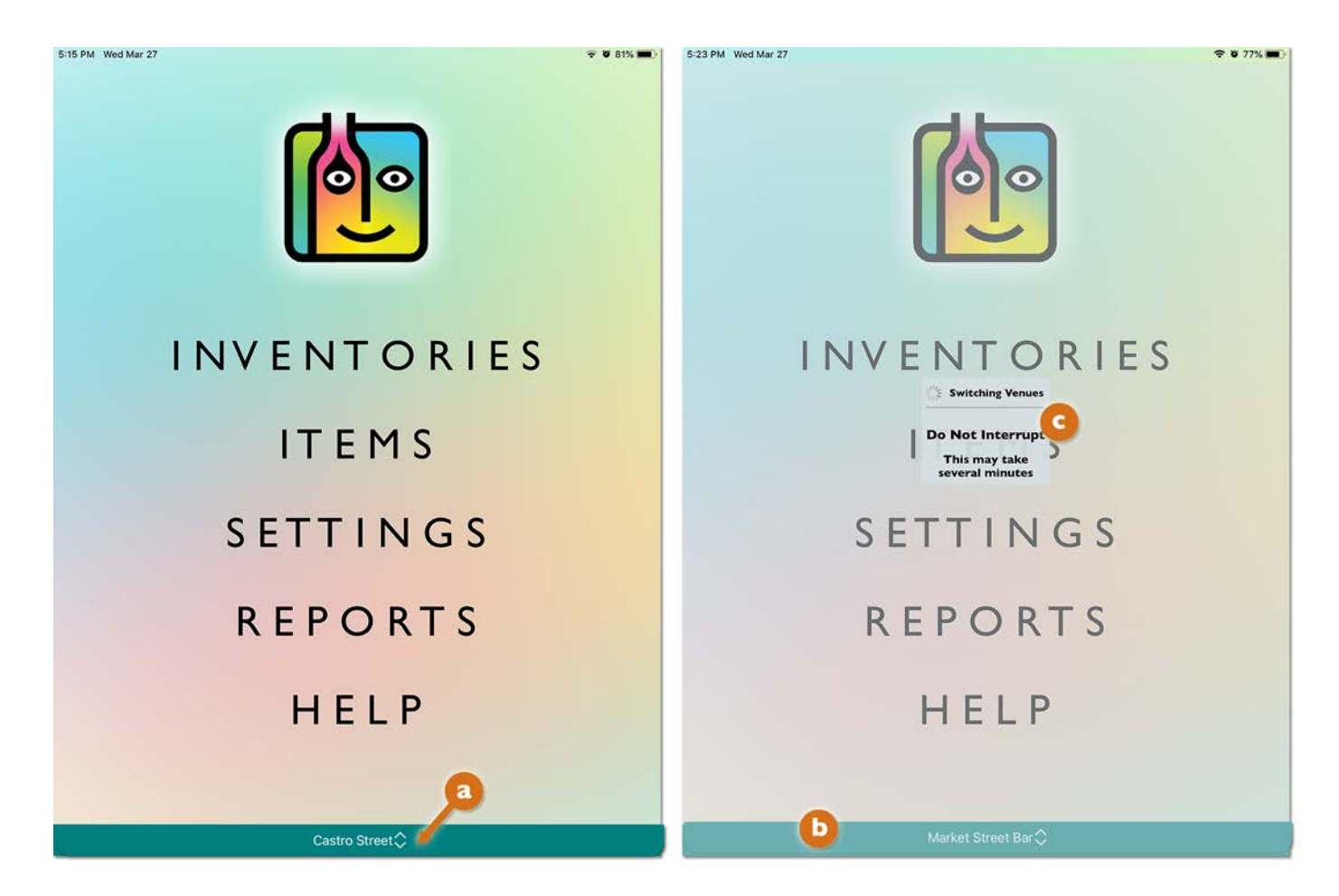

**Note:** Users will only be able to switch to Venues that the Account Administrator has given permission to access. If you are not able to switch to a Venue, please see your Account Administrator for assistance.

## Managing your Data with BarkeepApp

### Who can make changes?

Modifying your Barkeep data with BarkeepApp works the same with BarkeepPro. All authorized staff members can create Inventories, count and add Items to Inventories and modify those Inventories as needed. They can add and modify Categories, Items, Locations, etc.

### Does a change in one Venue happen in all Venues?

No. Any changes you make in BarkeepApp are <u>only</u> for that Venue. For example, if you add an Item, change an Item price add or modify a Category, etc. This change <u>only</u> happens for that Venue.

### Syncing

By default, Sync Automatically is turned on in BarkeepApp (we recommend leaving it turned on). All of your changes will sync to the Venue in the BarkeepPro account on our server and to all the **iOS** Devices you have registered to the Venue.<sup>6</sup>

### **Data Syncing and Switching Venues**

When you switch Venues, BarkeepApp will verify that all your changes in the first Venue have synced and then will copy and sync the second Venue, with any updated changes, to your **iOS** Device. BarkeepPro will only sync Inventories to your **iOS** Device that are less than 365 days from the Inventory Date. Older Inventories remain in your account and can be accessed by signing in to BarkeepOnline.

### Data Storage with BarkeepPro

With BarkeepPro, when you use a single **iOS** Device for multiple Venues, the data for the current Venue you are logged in with is the data stored on your **iOS** Device.

## Do you have enough space on your iOS Device?

When BarkeepPro users are managing Multiple Venues, we recommend using **iOS** Devices with greater storage capacity. If you are using an **iOS** Device(s) dedicated to Barkeep, we recommend removing unnecessary apps and/or using your **iOS** Device's Storage Setting to offload unused apps.

<sup>&</sup>lt;sup>6</sup> You must have a reliable network connection for syncing.

## BarkeepApp Settings for BarkeepPro

### Settings on an iOS Device

When you use BarkeepApp on any **iOS** Device synced to a BarkeepPro account, the General Settings, Report Settings, Banquet activation, Bluetooth Scale pairing, etc. that are set up for that **iOS** Device are the <u>same</u> for every Venue you access with that Device. For example, with your **iOS** Device, the weight formats you choose will be the same for all Venues.

### Can different iOS Devices have different Settings?

Yes, if for any reason, you need different settings on different Devices, you are able to do that. That said, we recommend using the same configuration on all your registered Devices if possible.

**Tip:** Make sure your staff have configured the iOS Device they are using correctly We recommend that the BarkeepPro Admin review the settings on each iOS Device to make sure it is configured correctly.

### Venue Specific Settings – Categories, Items, Locations and Supplier Settings

These settings are specific to each Venue. Any changes or additions you make in BarkeepApp to these settings will sync to the Barkeep Server and all Devices registered with the Venue.

### One iPad – Two Venues

The example below shows the same iPad but notice the Locations are different for each Venue

| 5:16 PM Wed Mar 27 |               | 🐨 🖉 80% 🔳 ) | 5-19 PM Wed Mar 27 |                   | <b>? 0</b> 78% <b>.</b> |
|--------------------|---------------|-------------|--------------------|-------------------|-------------------------|
| Barkeep            | Locations     |             | Barkeep            | Locations         |                         |
| Bar                |               |             | Bar                |                   |                         |
| Dining Room        |               |             | Liquor Storage     |                   |                         |
| Liquor Storage     |               |             | Lounge Level       |                   |                         |
| Walk-in Cooler     |               |             | Patio              |                   |                         |
|                    |               |             | Walk-in            |                   |                         |
|                    |               |             |                    |                   |                         |
|                    |               |             |                    |                   |                         |
|                    |               |             |                    |                   |                         |
|                    |               |             |                    |                   |                         |
|                    |               |             |                    |                   |                         |
|                    |               |             |                    |                   |                         |
|                    |               |             |                    |                   |                         |
|                    |               |             |                    |                   |                         |
|                    |               |             |                    |                   |                         |
|                    |               |             |                    |                   |                         |
|                    |               |             |                    |                   |                         |
|                    |               |             |                    |                   |                         |
|                    |               |             |                    |                   |                         |
|                    |               |             |                    |                   |                         |
|                    |               |             |                    |                   |                         |
|                    |               |             |                    |                   |                         |
| Cancel             | +             | Save        | Cancel             | +                 | Save                    |
|                    | Castro Street |             |                    | Market Street Bar |                         |

# Audit Trail Feature/Track Users

With a BarkeepPro Audit Trail<sup>7</sup>, you have the ability to track users by username and when **iOS** Devices access your account. The Audit Trail can be used to monitor activity with all your Venues. It can be crucial when trying to pinpoint staff errors when using Barkeep. Only an Account Administrator or staff with Admin permissions have access to the feature.

When an Account Administrator or Admin log in to the account, they can get username tracking for the following:

| Inventories | Categories |
|-------------|------------|
| Items       | Locations  |
| Banquets    | Suppliers  |

The Account Administrator(s) can also track changes to:

| Venues | Manage Users |
|--------|--------------|
|--------|--------------|

The Audit Trail will show the date and time of creation of the Inventory, Item, Category, etc. It also will show the most recent date and time when an update occurred. For each entry you will see either a username when the action occurred while logged in to the account online or the name of the registered **iOS** Device that created or updated using BarkeepApp.

To access Audit information, simply press the Audit Info button. This will update the window and add columns with the Audit Trail details to right of the data.

| Bai | rkeepApp BarkeepOnlir  |                   | Venue:  | Castro Street   | User:            | Castro Street    |
|-----|------------------------|-------------------|---------|-----------------|------------------|------------------|
| Dor | ne                     |                   |         |                 |                  |                  |
| Ca  | ategories Add Category | / <b>+</b>        |         |                 |                  |                  |
| A   | udit Info              |                   | Search: |                 |                  |                  |
|     | Name                   | 🝦 Parent Category | ÷       | Serving<br>Size | Serving<br>Units | Serving<br>Price |
| ×   | Beer                   |                   |         |                 |                  |                  |
| ×   | Beer (non-alcoholic)   | Beer              |         |                 |                  |                  |
| ×   | Cider                  | Beer              |         |                 |                  |                  |
| ×   | Bottled Cider          | Cider             |         | 1               | eacl             | h                |
| ×   | Draft Cider            | Cider             |         | 16              | 0                | z                |

**Note:** The Audit Trail feature was introduced with Barkeep 6.0 Changes made prior to the introduction of v6.0 version will not be tracked.

### continue to next page for more detailed instructions

<sup>&</sup>lt;sup>7</sup> The Audit Trail Feature is only available when you sign in to your BarkeepOnline account. You cannot access the feature with BarkeepApp.

## Audit Trail Feature/Track Users (cont.)

### Audit Trail for Items

To review the Audit Trail and changes to your Items, do the following:

- I. Log in to BarkeepOnline.
- 2. Choose the section you wish to review, i.e., **Items**, and select it **2** from the menu.
- **3.** When you press the Show/Hide button **b** a pop-up menu will appear where you can select the additional columns of data that will appear on screen in your Items list.
- Select the <u>Audit Info</u> button <u>G</u> (The Audit option is only available for Account Administrators and Admins).
   Your list will now appear with the additional columns. <u>O</u>
  - You may need to scroll to the right depending on your screen size.
- 6. Notice the Audit columns 🧧

Created Created By

Updated Updated By

- 7. Created By and Updated By will show either the iOS Device that was used with BarkeepApp or the username signed in when the changes were made with BarkeepOnline.
- 8. You can sort the columns, 🚺 for example, to see the most recent updates.
- 9. Below you can see when the new Item Angry Orchard Green Apple was added and when it was updated by the user Castro Mgr.

|                      | BarkeepApp B              | arkeepOnline      |         |                         | V                   | enue: Castr    | o Street 🚽 | User: Cas       | tro Street |                     |
|----------------------|---------------------------|-------------------|---------|-------------------------|---------------------|----------------|------------|-----------------|------------|---------------------|
|                      | Done                      | Lindete Rem West  | abta    | Download                | toms                |                |            |                 |            |                     |
| Barkeep              |                           | + Opdate item wei | gnts    | Download                | c l                 |                |            |                 |            |                     |
|                      | Show 25 Slitems           | Show/Hide         |         | )                       | Search:             | Pattla         | 50         | Battle          | S Database |                     |
| Home                 | Item Nar                  | General           |         | ry                      | ¢ Size              | Units          | Price      | Туре            | Case Size  |                     |
| Inventories          | Absolut                   | Bottle Weight     | s       | ka                      | 1                   | liter          | \$22.00    | Bottle          | 12         |                     |
| Items a              | Abrolut Ci                | Servings          |         | -                       | 1                   | liter          | \$25.50    | Bottle          | 12         |                     |
| Batch Items          |                           | Par Levels        |         | <u> </u>                |                     | incer          | \$25.50    | bottle          | 12         |                     |
| Banquets             | Absolut Ma                | Inactive          |         | ka                      | 1                   | liter          | \$24.00    | Bottle          | 12         |                     |
| Sales                | Absolut Va                | Audit Info        | _(      | <u> </u>                | 1                   | liter          | \$23.90    | Bottle          | 12         |                     |
| Orders               | 🦯 💥 📃 🛛 Amaretto I        | Di Gaetano        | Well L  | yuor                    |                     | liter          | \$10.00    | Bottle          | 12         |                     |
| olders               | 🦯 💥 🔲 🛛 Amstel Ligi       | ht                | Domes   | tic Bottled I           | Seer 12             | fluid oz       | \$0.88     | Bottle          | 24         |                     |
| Reports              | 🦯 💥 📃 🛛 Angry Ord         | hard Crisp Apple  | Bottled | Cider                   | 12                  | fluid oz       | \$2.00     | Bottle          | 24         |                     |
| Venues               | 🥖 💥 🔲 🛛 Angry Ord         | hard Green Apple  | Bottled | Cider                   | 1                   | each           | \$0.00     | Bottle          | 12         |                     |
| Settings             |                           | SCHNAPPS - MARIL  | Ten Sh  | lf Linuar               | 700                 | ml             | eco 11     | Deade           |            |                     |
| Sig Contraction Item | n Name 🍦                  | Category 💠        | Bot     | Default<br>Case<br>Size | Created             | Created        | Ву         | Updated         | y Upo      | iated By 👙          |
| Angr                 | y Orchard Green Apple     | Bottled Cider     | le      | 12                      | 03/20/2019 4:16 pm  | (iPad) Castro  | 1's iPad   | 03/20/2019 5:07 | 7 pm Cast  | ro Mgr              |
| Abso                 | lut                       | Call Vodka        | le      | 12                      | 02/08/2019 10:52 am | (iPhone) Alejo | 's iPhone  | 02/14/2019 4:33 | 2 pm (iPh  | one) Alejo's iPhone |
| 🦯 💥 🔲 Crys           | tal Geyser Sparkling Mine | Water/Soda        | le      | 24                      | 02/08/2019 10:52 am | Castro Alejo   |            | 02/13/2019 3:12 | 7 pm Cas   | stro Alejo          |
| 🦯 💥 🛅 Crys           | tal Geyser Alpine Spring  | Water/Soda        | le      | 24                      | 02/08/2019 10:52 am | Castro Mgr     |            | 02/13/2019 3:10 | 6 pm Cas   | stro Mgr            |
| 🥖 💥 🛅 Crys           | tal Geyser Lemon          | Water/Soda        | le      | 24                      | 02/13/2019 2:55 pm  | Castro Alejo   |            | 02/13/2019 3:10 | 6 pm Cas   | tro Alejo           |
| 🦯 💥 🛅 Crys           | tal Geyser Lime           | Water/Soda        | le      | 24                      | 02/13/2019 3:15 pm  | Castro Mgr     |            | 02/13/2019 3:10 | 6 pm Ca    | stro Mgr            |

## Audit Trail Feature/Track Users (cont.)

### Audit Trail for Inventories

To review the Audit Trail and changes to your Inventories, do the following:

- **I.** Log in to BarkeepOnline and choose **Inventories (a)** from the menu.
- 2. Press Show 🕒 and select the Audit Info button. 9
- **3.** Your list will now appear with the additional columns displaying when each Inventory was created, updated, etc. (as shown on **previous page**).

|                 | BarkeepApp Bark     | eepOnline      | ······            |              | Venue:      | Castro Street = | User: Castro | Street    |
|-----------------|---------------------|----------------|-------------------|--------------|-------------|-----------------|--------------|-----------|
| Barkeep         | Done<br>Inventories | ew Inventory + | Deleted Inventori | es           |             | Search:         |              |           |
| Home            | Inventory           | Aud            | fit Info          | Total Cost   | Description | â Supplier      | Invoice      | Invoice   |
| Inventories (a) | Туре                | Banquet        | Inventories       | rotal cost y | beschpuon   | - Subbile       | Number       | Amount    |
| Items           | 🦯 💢 🚮 Receiving     | 03/26/2019     | 5                 | \$443.08     |             | Acme SF Liquor  |              | \$0.0     |
| Batch Items     | 🦯 💥 🗗 Full          | 03/26/2019     | 1                 | \$1.25       |             |                 |              |           |
| Banquets        | 🦯 💢 💣 Waste         | 03/26/2019     | 1                 | \$1.10       |             |                 |              |           |
| Sales           | 🦯 💢 🔂 Receiving     | 03/26/2019     | 20                | \$3,987.37   |             | ABC SF Beers    | 69003872     | \$3,987.3 |
| Orders          | 🥖 💥 🗗 Full          | 02/14/2019     | 19                | \$1,209.69   |             |                 |              |           |
| 010010          | 🦯 💥 🔂 Transfer      | 02/14/2019     | 7                 | \$89.16      |             |                 |              |           |

### Audit Trail for Banquets

With Banquets you can review the Audit Trail at two levels. When the Banquets were created and updated as well the Audit information for each individual Banquet Inventory.

### Audit Trail for Venues and changes to Users

Account Administrators can review the Audit Trail for changes to Venues and users when they choose **Venues** or **Manage Users** from the menu and then press the Audit Info button.

This can be useful when there is more than one authorized Account Administrator for an account, for example, other members of your management team.

| BarkeepApp BarkeepC                                       | Dnline         |                     | 4             | Venue: Castro Street - | User: Castro Street |
|-----------------------------------------------------------|----------------|---------------------|---------------|------------------------|---------------------|
| Done<br>Venues Add Venue +<br>Show 25 © entries Audit Inf | Deleted Venues |                     |               |                        |                     |
| Name                                                      | 💠 Color        | Created             | 🕴 Created by  | Updated                | 🕴 Updated By 🛛 👌    |
| 💥 Flagship                                                |                | 02/07/2019 10:42 am | SFBurgerAdmin | 02/08/2019 10:44 am    | SFBurgerAdmin       |
| 💥 Noe Valley                                              |                | 02/08/2019 10:45 am | SFBurgerAdmin | 03/12/2019 4:31 pm     | Noe Mgr             |
| 💥 Castro Street                                           |                | 02/08/2019 10:52 am | SFBurgerAdmin | 02/08/2019 11:08 am    | Castro Mgr          |
| 💥 Berkeley Pub                                            |                | 02/10/2019 9:58 am  | SFBurgerAdmin | 02/10/2019 10:09 am    | BerkMgr             |
|                                                           |                |                     |               |                        |                     |

## Audit Trail Feature/Track Users (cont.)

## **Tracking Devices**

In addition to Audit Info, an Account Administrator can also review the **iOS** Devices registered with an account. To review the Devices, do the following:

- I. Log in to BarkeepOnline.
- 2. Choose Settings <a>[a]</a> and select Account Info <a>[b]</a> from the dropdown menu.
- 3. Press the Show Devices button 🥝 and a new screen will show your Account Devices. 🥝
- 4. You will see the Device Type, Device Name, Username, when the **iOS** Device was registered and when it most recently synced with the Barkeep Server.
- 5. You can sort the list with the arrows at the top of each column.
- 6. When you see the same Device with different Usernames, 1 in this example Castro 2's iPad, it is because one user, Castro Mgr, unregistered the iPad and then it was registered with another user, Castro James.

|              | BarkeepApp BarkeepOnline               |             | Ven                 | ue: Castro Stree | t                   |                     |
|--------------|----------------------------------------|-------------|---------------------|------------------|---------------------|---------------------|
| $\odot$      | Done Save Cancel                       |             |                     |                  |                     |                     |
|              | Account Info                           |             |                     |                  |                     |                     |
| Barkeep      | Business Name Burger Place             |             |                     |                  |                     |                     |
| Home         | Email Address jackie@castroburgerz.com |             |                     |                  |                     |                     |
| Inventories  | Renewal Date 2020-02-07                | Account [   | Devices             |                  | l                   |                     |
| Items        | Username Castro Mgr                    |             |                     |                  | Search:             |                     |
| Batch Items  | Show Devices Change Password Renew     | Device Type | Device Name         | Username         | Date                | Last Sync Date      |
| Banquets     | C                                      |             |                     |                  | Registered          |                     |
| Sales        | Account Preferences                    | iPad        | Castro 3's iPad     | Castro Alejo     | 03/20/2019 4:07 pm  | 03/21/2019 9:50 pm  |
| Orders       | Enter Case Prices                      | iPad        | Castro 1's iPad     | Castro Mgr       | 03/20/2019 3:48 pm  | 03/20/2019 4:06 pm  |
| Reports      | Keg Weight Format Ib-oz                | iPad        | Castro 2's iPad     | Castro James     | 02/15/2019 1:31 pm  | 03/20/2019 3:47 pm  |
| Venues       | Bottle Volume Format oz                | iPhone      | Allie's iPhone      | Castro Allie     | 02/14/2019 4:54 pm  | 02/15/2019 1:31 pm  |
| Settings     | Keg Volume Format oz 😒                 | iPhone      | Greg Baker's iPhone | Berkeley Mgr     | 02/14/2019 4:47 pm  | 02/14/2019 4:47 pm  |
| Account Info | too services se                        | iPad        | Castro 3's iPad     | Castro Alejo     | 02/14/2019 4:41 pm  | 02/14/2019 4:45 pm  |
| Managa Linem | Terms of Service                       | iPad        | Castro 3's iPad     | Castro Alejo     | 02/14/2019 4:39 pm  | 02/14/2019 4:40 pm  |
| Categories   | View BarkeepOnline's Terms of Service  | iPad        | Castro 2's iPad     | Castro James     | 02/14/2019 4:30 pm  | 02/14/2019 4:38 pm  |
|              |                                        | - iPhone    | Castro 2's iPad     | Castro Mgr       | 02/13/2019 10:26 pm | 02/14/2019 4:29 pm  |
|              |                                        | iPad        | Castro 1's iPad     | Castro Mgr       | 02/13/2019 2:46 pm  | 02/13/2019 10:24 pm |
|              |                                        |             |                     |                  |                     |                     |

## How can I remove a registered iOS Device from my account?

If, you no longer wish to allow an **iOS** Device to have access to your BarkeepPro account, you would need to go into BarkeepApp on that Device, select Settings and then Unregister.

## But we don't have the iOS Device?

If the **iOS** Device is not in your possession, for example the personal **iPhone** of a former employee, then you need to go to log in and select **Manage Users** to delete their username or change the password for that username. The existing data and BarkeepApp would remain on the former employee's **iPhone**, but they will no longer have access to your account.

See the **Deleting Users** section for more details.

# **BarkeepPro Reports**

In addition to the Reports that are exclusive for BarkeepPro subscribers, you can run all the same Reports you would with BarkeepOnline, and the steps are the same. Using BarkeepApp, you also have the same report capability.

If you need to review Report instructions, you can find the details in the **BarkeepOnline User Guide**.

### **Multiple Venues and Report Settings**

When you first add a new Venue, you have the opportunity to copy the Report Settings and Sales Items from an existing Venue. Keep in mind, any changes you make to the Report Settings for a Venue, will be unique for that Venue. If needed, you different Venues can have different Report Settings.

See the **Copying Venue Data** section.

# Variance Report by Location

BarkeepPro includes an exclusive feature where you can run Variance reports by Location. With this option, you can focus in on specific Locations and review their Actual Usage (Inventories) versus Expected Usage (Sales Data). This option will help you survey individual Locations and the employees who staff them. For example, when you are concerned about issues with an individual bartender, a Variance Report by Location might help you get to the source of any problems.

**Reminder:** To run Reports that are organized by Location, Transfer Inventories are crucial. See the **Barkeep User Guide** to review Transfer Inventory instructions.

The instructions for running a Variance Report by Location are identical to running any Variance Report. The **BarkeepOnline User Guide** has details explaining the other options as well as how to choose a Start and End Inventory correctly. To run a Variance Report by Location, do the following:

- I. Log in to BarkeepOnline. Choose **Reports** and select **Variance Report** from the dropdown menu.
- 2. Choose a Start Inventory and End Inventory.
- 3. Select Group by Location. 🔕
- **4.** Press the Run Report button and your Variance Report will appear on the screen.

|                  | BarkeepApp                        | Barke                    | epOnline         |                  |               |                 |               | Venue: Marke  | t Street Bar 💲              |
|------------------|-----------------------------------|--------------------------|------------------|------------------|---------------|-----------------|---------------|---------------|-----------------------------|
|                  | Variance Rep                      | Dort Dor                 | ne               |                  |               |                 |               |               |                             |
|                  |                                   | Start Invent             | tory Full Inve   | ntory 07/17/2018 | 227 Items     | Include Sales   | data from 7/1 | 17/2018 🕑     |                             |
| Barkeen          |                                   | End Invent               | tory Full Inve   | ntory 08/06/2018 | 3 224 Items   | Include Sales   | data from 8/6 | 5/2018        |                             |
| Darneep          | Use Defa                          | ault Item Prie           | ce?              | Sho              | w Oz? 🗌       | Show            | Retail Value? |               |                             |
| Home             | Excl                              | ude Banque               | ets?             | Show I           | jiters?       | Fit to W        | indow Width?  |               |                             |
| Inventories      | Show                              | Pricing Deta             | ils?             | Show Ser         | vings?        | Group           | by Location?  |               |                             |
| Items            | Your Variance Report              | t will contai            | n all Sales Data | where both the   | Sales Start D | ate             |               |               |                             |
| Batch Items      | and the Sales End D<br>Run Report | ate are betw<br>Download | Report           | and 8/5/2018     |               |                 |               |               |                             |
| Banquets         | Variance Summ                     | nary V                   | ariance Details  | Sales Data       | Used D        | etails Sold     | Details       |               |                             |
| Sales            | Sales                             | \$31,519.85              | 5                | Cost             | \$4,317.32    | F               | our Cost      | 13.7%         |                             |
| Orders           | Liquor Cost                       | \$4,317.32               |                  | Ideal Cost       | \$4,863.16    | Ideal F         | our Cost      | 15.43%        |                             |
| olders           | Rating                            | 112.64%                  | Over/            | Short (Cost)     | -\$545.84     | % O             | ver/Short     | -11.22%       |                             |
| Reports          | s <u></u>                         |                          |                  |                  |               |                 |               |               | 11210101012                 |
| Usage Report     | Category                          | \$                       | Sales 🌲          | Used 🕴           | Sold 🌢        | Over /<br>Short | Cost          | Ideal<br>Cost | Over /<br>Short (<br>(Cost) |
| /ariance Report  | Beer                              |                          | \$16,261.85      | 1,505            | 1,500.8       | 4.3             | \$2,340.2     | 7 \$3,153.90  | \$-813.63                   |
| Pour Cost Report | Liquor                            |                          | \$15,120.00      | 141.4            | 137.6         | 3.7             | \$1,753.2     | 7 \$1,666.34  | \$86.93                     |
| our oost neport  | Non-Alcoholic/Mi                  | xers                     | \$0.00           | 108              | 0             | 108             | \$179.2       | 8 \$0.00      | \$179.28                    |
| Banquet Usage    | Wine                              |                          | \$138.00         | 6                | 5.8           | 0.2             | \$44.5        | 0 \$42.92     | \$1.58                      |
| Report           | Total                             |                          | \$31,519.85      | 1,760.4          | 1,644.2       | 116.2           | \$4,317.3     | 2 \$4,863.16  | \$-545.84                   |
| Perpetual Report | Showing I to 5                    | of 5 ent                 | ries             |                  |               |                 |               |               |                             |
| Receiving Report |                                   |                          |                  |                  |               |                 |               |               |                             |
| Report Settings  |                                   |                          |                  |                  |               |                 |               |               |                             |
|                  |                                   |                          |                  |                  |               |                 |               |               |                             |

5. You can also select the Download Report button to review and manage your Variance Report in an Excel spreadsheet.

**Note:** When you run a Variance Report and select Group by Location, your spreadsheet will also separate out each Location in the Variance Details.

## Variance Report by Location (cont.)

After you run a Variance Report by Location notice that the Variance Summary displays your Locations **b** instead of your Categories (see below).

| Variance Re                  | port Done          |            |                  |                |                 |               |         |              |                             |              |                       |
|------------------------------|--------------------|------------|------------------|----------------|-----------------|---------------|---------|--------------|-----------------------------|--------------|-----------------------|
|                              | Start Inventory    | Full Inve  | ntory 07/17/2018 | 227 Items      | Include Sales   | data from 7/  | 17/2018 | 1            |                             |              |                       |
|                              | End Inventory      | Full Inve  | ntory 08/06/2018 | 224 Items      | Include Sales   | data from 8/  | 6/2018  |              |                             |              |                       |
| Use Def                      | ault Item Price?   | 0          | Sho              | w Oz? 🗆        | Show            | Retail Value1 | ? 🗆     |              |                             |              |                       |
| Exc                          | lude Banquets?     | 0          | Show L           | iters?         | Fit to Wi       | ndow Width    | ?       |              |                             |              |                       |
| Show                         | Pricing Details?   | $\Box$     | Show Serv        | vings?         | Group           | by Location?  | ? 🖸     |              |                             |              |                       |
| four Variance Repor          | t will contain all | Sales Data | where both the   | Sales Start Da | ate             |               |         |              |                             |              |                       |
| Run Report                   | Download Repo      | ort        | ind 8/5/2018     |                |                 |               |         |              |                             |              |                       |
| Variance Sum                 | mary Varian        | ce Details | Sales Data       | Used De        | etails Sold     | Details       |         |              |                             |              |                       |
| Sales                        | \$31,519.85        |            | Cost             | \$4,317.37     | P               | our Cost      | 13.7%   |              |                             |              |                       |
| Liquor Cost                  | \$4,317.37         |            | Ideal Cost       | \$4,865.46     | Ideal P         | our Cost      | 15.44%  |              |                             |              |                       |
| Ratin                        | 112.69%            | Over/      | Short (Cost)     | -\$548.09      | % 0             | er/Short      | -11.26% |              |                             |              |                       |
| Location                     | ¢                  | Sales 🍦    | Used 👙           | Sold 🖕         | Over /<br>Short | Cost          | ¢       | deal<br>Cost | Over /<br>Short (<br>(Cost) | Pour<br>Cost | ldeal<br>Pour<br>Cost |
| Bar I                        | \$1                | 8,315.55   | 978.5            | 968.4          | 10.1            | \$2,085.0     | 94 \$2  | .564.74      | \$-479.70                   | 11.38%       | 14%                   |
| Bar 2                        | \$1                | 0,278.20   | 404.9            | 391.6          | 13.2            | \$1,655.9     | 3 \$1   | ,830.27      | \$-174.34                   | 16.11%       | 17.81%                |
| Bar 3                        | \$                 | 2,926.10   | 295              | 284            | 11.1            | \$440.8       | 38      | \$470.45     | \$-29.57                    | 15.07%       | 16.08%                |
|                              |                    | \$0.00     | 82               | 0              | 82              | \$136.1       | 2       | \$0.00       | \$136.12                    | 0%           | 0%                    |
| Store Room                   |                    |            |                  |                |                 |               |         |              | \$ 0.40                     | 0.9/         | 0.00                  |
| Store Room<br>Walk-in Cooler |                    | \$0.00     | 0                | 0              | 0               | \$-0.6        | 50      | \$0.00       | \$-0.00                     | 0%           | 0%                    |

The Variance Details will show each Location. C The Sales column displays totals that are specific for each Item by Location. The Used count C is also for the specific Location and the Ideal Used count is based on Sales Data for that Location.<sup>8</sup>

| Item                        | 🕴 🛛 Sales 🛊 | Used 🛊 | ldeal<br>Used ∲ | Over /<br>Short | Cost 🛊   | Ideal<br>Cost | Over /<br>Short (Cost) | Pour<br>Cost | ideal<br>Pour<br>Cost |
|-----------------------------|-------------|--------|-----------------|-----------------|----------|---------------|------------------------|--------------|-----------------------|
| Bar I                       |             |        |                 |                 |          |               |                        |              |                       |
| Beer                        |             |        |                 |                 |          |               |                        |              |                       |
| Cider                       | d           | e      |                 |                 |          |               |                        |              |                       |
| Bottled Cider               |             |        |                 |                 |          |               |                        |              |                       |
| Angry Orchard Crisp Apple   | \$750.00    | 150    | 150             | 0               | \$300.00 | \$300.00      | \$0.00                 | 40%          | 405                   |
| Wyder's Pear Cider          | \$270.15    | 51     | 51              | 0               | \$145.35 | \$145.35      | \$0.00                 | 53.8%        | 53.85                 |
| Total Bottled Cider         | \$1,020.15  | 201    | 201             | 0               | \$445.35 | \$445.35      | \$0.00                 | 43.66%       | 43.669                |
| Draft Cider                 |             |        |                 |                 |          |               |                        |              |                       |
| Wyder's Draft Pear Cider    | \$770.00    | 0.9    | 0.8             | 0.1             | \$80.75  | \$74.31       | \$6.44                 | 10.49%       | 9.655                 |
| Total Draft Cider           | \$770.00    | 0.9    | 0.8             | 0.1             | \$80.75  | \$74.31       | \$6.44                 | 10.49%       | 9.659                 |
| Total Cider                 | \$1,790.15  | 201.9  | 201.8           | 0.1             | \$526.10 | \$519.66      | \$6.44                 | 29.39%       | 29.039                |
| Domestic Bottled Beer       |             |        |                 |                 |          |               |                        |              |                       |
| Amstel Light                | \$240.00    | 48     | 48              | 0               | \$42.31  | \$42.31       | \$0.00                 | 17.63%       | 17.639                |
| Anchor Steam Beer           | \$422.00    | 48     | 48              | 0               | \$52.80  | \$52.80       | \$0.00                 | 12.51%       | 12.515                |
| Bud Light                   | \$260.00    | 69     | 65              | 4               | \$51.75  | \$48.75       | \$3.00                 | 19.9%        | 18.75                 |
| Budweiser                   | \$229.00    | 46     | 46              | 0               | \$34.50  | \$34.50       | \$0.00                 | 15.07%       | 15.079                |
| Michelob Ultra              | \$147.00    | 30     | 30              | 0               | \$24.00  | \$24.00       | \$0.00                 | 16.33%       | 16.339                |
| Miller Genuine Draft        | \$360.00    | 76     | 76              | 0               | \$59.28  | \$59.28       | \$0.00                 | 16.47%       | 16.479                |
| Miller Lite                 | \$100.00    | 20     | 20              | 0               | \$15.60  | \$15.60       | \$0.00                 | 15.6%        | 15.69                 |
| Rolling Rock                | \$725.00    | 156    | 156             | 0               | \$117.00 | \$117.00      | \$0.00                 | 16.14%       | 16.149                |
| Total Domestic Bottled Beer | \$2,483.00  | 493    | 489             | 4               | \$397.24 | \$394.24      | \$3.00                 | 16%          | 15.88                 |

<sup>&</sup>lt;sup>8</sup> See next section for uploading Sales Data by Location.

## Variance Report by Location (cont.)

When you select the Sales Data tab 🕧 you will also see your Sales Count and Total Sales </u> by Location.

| how 25 😌 entries                |               |                | Search:          |             |
|---------------------------------|---------------|----------------|------------------|-------------|
| ltem                            | 🝦 Sales Item  | Sales Count \$ | Average<br>Price | Total Sales |
| Bar I                           |               | 8              |                  |             |
| Beer                            |               |                |                  |             |
| Cider                           |               |                |                  |             |
| Bottled Cider                   |               |                |                  |             |
| Angry Orchard Crisp Apple       | Angry Orchard | 150            | \$5.00           | \$750.00    |
| Total Angry Orchard Crisp Apple |               | 150            | \$5.00           | \$750.00    |
| Wyder's Pear Cider              | Wyders Bottle | 51             | \$5.30           | \$270.15    |
| Total Wyder's Pear Cider        | 8 a           | 51             | \$5.30           | \$270.1     |
| All Items                       | Hard Cider    |                | \$0.00           | \$0.00      |
| Total Bottled Cider             |               | 201            | \$5.08           | \$1,020.15  |

When you select the Used Details tab () you will also see a summary of the Inventories factored into the Variance Report by Location and Item. This includes all the Transfer Inventories. ()

| Item                             | 🔶 🛛 Start 🔶 | Rec 🕴 | Waste 🔅 | Transfers 🍦 | End 🍦 E | nd Value 🔅 | Used 🔅 |
|----------------------------------|-------------|-------|---------|-------------|---------|------------|--------|
| Bar I                            |             |       |         |             |         |            |        |
| Beer                             |             |       |         |             |         |            |        |
| Cider                            |             |       |         |             |         |            |        |
| Bottled Cider                    |             |       |         |             |         |            |        |
| Angry Orchard Crisp Apple 12oz   | 11          | 0     | 0       | 144         | 5       | \$10.00    | 150    |
| Wyder's Pear Cider 12oz          | 5           | 0     | 0       | 50          | 4       | \$11.40    | 51     |
| Total Bottled Cider              | 16          | 0     | 0       | 194         | 9       | \$21.40    | 201    |
| Draft Cider                      |             |       |         |             |         |            |        |
| Wyder's Draft Pear Cider 15.5gal | 0.2         | 1     | 0       | 0           | 0.4     | \$33.25    | 0.9    |
| Total Draft Cider                | 0.2         | 1     | 0       | 0           | 0.4     | \$33.25    | 0.9    |
| Total Cider                      | 16.2        | 1     | 0       | 194         | 9.4     | \$54.65    | 201.9  |
| Domestic Bottled Beer            |             |       |         |             |         |            |        |
| Amstel Light 12oz                | 6           | 0     | 0       | 62          | 20      | \$17.50    | 48     |
| Anchor Steam Beer 12oz           | 0           | 0     | 0       | 48          | 0       | \$0.00     | 48     |
| Bud Light 12oz                   | 6           | 0     | 6       | 72          | 3       | \$2.25     | 69     |
| Budweiser 12oz                   | 6           | 0     | 0       | 45          | 5       | \$3.75     | 46     |
| Michelob Ultra 12oz              | 6           | 0     | 0       | 24          | 0       | \$0.00     | 30     |
| Miller Genuine Draft 12oz        | 6           | 0     | 0       | 72          | 2       | \$1.56     | 76     |
| Miller Lite 12oz                 | 6           | 0     | 0       | 24          | 10      | \$7.80     | 20     |
| Rolling Rock 12oz                | 8           | 0     | 0       | 162         | 14      | \$10.50    | 156    |
| Total Domestic Bottled Beer      | 44          | 0     | 6       | 509         | 54      | \$43.36    | 493    |

## Variance Report by Location (cont.)

### Can you have a Variance Report by Location without Sales Data by Location?

Yes, but when you look at the Variance Details, you will only get Sales and Ideal Used figures in the totals at the bottom of the Report. Notice there are not Sales Totals (1) and Ideal Used (1) counts in the Variance Details.

**Note:** If you do not upload Sales Data by Location, we recommend not using the Group by Location feature for a Variance Report. Instead, to review activity by Location, we recommend a Usage Report by Location.

| valuation report Dolle                                                                                                    |              |                                                                                                    |                             |                                                                                       |                                                                                                  |                                                                                       |                                                                                               |                                        |                                                                                                    |
|----------------------------------------------------------------------------------------------------|--------------|----------------------------------------------------------------------------------------------------|-----------------------------|---------------------------------------------------------------------------------------|--------------------------------------------------------------------------------------------------|---------------------------------------------------------------------------------------|-----------------------------------------------------------------------------------------------|----------------------------------------|----------------------------------------------------------------------------------------------------|
| Start Inventory                                                                                                    | Full Invent  | ory 01/22/2018 109                                                                                                    | ltems 这 Ir                  | nclude Sales data from                                                                | 1/22/2018 🗹                                                                                      |                                                                                       |                                                                                               |                                        |                                                                                                    |
| End Inventory                                                                                                    | Full Invent  | ory 02/13/2018 104                                                                                                    | ltems 💿 Ir                  | Include Sales data from 2/13/2018                                                     |                                                                                                  |                                                                                       |                                                                                               |                                        |                                                                                                    |
| Use Default Item Price?                                                                                                    | 0            | Show Oz                                                                                                    | ? 🗆                         | Show Retail Val                                                                       | ue?                                                                                              |                                                                                       |                                                                                               |                                        |                                                                                                    |
| Exclude Banquets?                                                                                                    | 0            | Show Liters'                                                                                                    | ? 🖸                         | Fit to Window Wid                                                                     | th?                                                                                              |                                                                                       |                                                                                               |                                        |                                                                                                    |
| Show Pricing Details?                                                                                                    |              | Show Servings'                                                                                                    | ? 🗆                         | Group by Locati                                                                       | on? 🖸                                                                                            |                                                                                       |                                                                                               |                                        |                                                                                                    |
| Your Variance Report will contain all                                                                                                    | Sales Data w | here both the Sales                                                                                                    | Start Date                  |                                                                                       |                                                                                                  |                                                                                       |                                                                                               |                                        |                                                                                                    |
| and the Sales End Date are between                                                                                                    | 1/22/2018 an | d 2/12/2018                                                                                                    |                             |                                                                                       |                                                                                                  |                                                                                       |                                                                                               |                                        |                                                                                                    |
| Run Report Download Rep                                                                                                    | port         |                                                                                                    |                             |                                                                                       |                                                                                                  |                                                                                       |                                                                                               |                                        |                                                                                                    |
| Variance Summary Variance                                                                                                    | e Details    | Sales Data                                                                                                    | Used Detai                  | Is Sold Details                                                                       |                                                                                                  |                                                                                       |                                                                                               |                                        |                                                                                                    |
| 1                                                                                                    |              | 14 C                                                                                                    |                             | 11                                                                                    |                                                                                                  |                                                                                       |                                                                                               |                                        |                                                                                                    |
| d                                                                                                    |              |                                                                                                    |                             |                                                                                       |                                                                                                  |                                                                                       |                                                                                               |                                        | Search:                                                                                                    |
| Item                                                                                                    |              | 🕴 Sales 🌢                                                                                                    | Used 🌲                      | Ideal Over /<br>Used Short                                                            | ¢ Cost \$                                                                                        | ldeal<br>Cost ≑                                                                       | Over /<br>Short (<br>(Cost)                                                                   | Pour<br>Cost                           | Search:<br>Ideal<br>Pour<br>Cost                                                                               |
| Item<br>Bar I                                                                                                    |              | 🗘 Sales 🌢                                                                                                    | Used 🍦                      | ldeal ⊕ Over /<br>Used ⊕ Short                                                        | ∲ Cost ∳                                                                                         | ldeal<br>Cost ∲                                                                       | Over /<br>Short (Cost)                                                                        | Pour<br>Cost                           | Search:<br>Ideal<br>Pour<br>Cost                                                                               |
| Item<br>Bar I<br>Beer                                                                                                    | Ì            | Sales 🕯                                                                                                    | Used 🖨                      | Ideal Over /<br>Used Short                                                            | \$ Cost \$                                                                                       | ideal<br>Cost ∲                                                                       | Over /<br>Short (Cost)                                                                        | Pour<br>Cost                           | Search:<br>Ideal<br>Pour<br>Cost                                                                               |
| Item<br>Bar I<br>Beer<br>Domestic Bottled Beer                                                                                                  |              | Sales 🕯                                                                                                    | Used 🌲                      | Ideal Over /<br>Used Short                                                            | ¢ Cost ¢                                                                                         | ldeal<br>Cost ∲                                                                       | Over /<br>Short (Cost)                                                                        | Pour<br>Cost                           | Search:<br>Ideal<br>Pour<br>Cost                                                                               |
| Item<br>Bar I<br>Beer<br>Domestic Bottled Beer<br>Amstel Light                                                                                  |              | \$0.00                                                                                                    | Used \$                     | Ideal Over /<br>Used Short                                                            | Cost ‡                                                                                           | Ideal<br>Cost ⊕<br>\$0.00                                                             | Over /<br>Short (Cost)                                                                        | Pour<br>Cost                           | Search:<br>Ideal<br>Pour<br>Cost                                                                               |
| Item<br>Bar I<br>Beer<br>Domestic Bottled Beer<br>Amstel Light<br>Bud Light                                                                     |              | Sales<br>50.00<br>\$0.00                                                                                                    | Used                        | Ideal Over / Short                                                                    | <ul> <li>Cost \$</li> <li>7 \$6.16</li> <li>9 \$6.75</li> </ul>                                  | Ideal<br>Cost<br>\$0.00<br>\$0.00                                                     | Over /<br>Short (Cost)<br>(Cost)<br>\$6.16<br>\$6.75                                          | Pour<br>Cost<br>0%                     | Search:<br>Ideal<br>Pour<br>Cost<br>0%                                                                         |
| Item<br>Bar I<br>Beer<br>Domestic Bottled Beer<br>Amstel Light<br>Bud Light<br>Budweiser                                                        |              | Sales<br>50.00<br>\$0.00<br>\$0.00                                                                                                    | Used                        | Ideal Short<br>Used Short<br>0<br>0<br>0                                              | <ul> <li>Cost </li> <li>Cost </li> <li>7 \$6.16</li> <li>9 \$6.75</li> <li>12 \$10.20</li> </ul> | Ideal<br>Cost<br>\$0.00<br>\$0.00<br>\$0.00                                           | Over /<br>Short (Cost)<br>(Cost)<br>\$6.16<br>\$6.75<br>\$10.20                               | Pour<br>Cost ↔                         | Search:<br>Ideal<br>Pour<br>Cost<br>0%<br>0%<br>0%                                                             |
| Item<br>Bar I<br>Beer<br>Domestic Bottled Beer<br>Amstel Light<br>Bud Light<br>Budweiser<br>Miller Genuine Draft                                |              | Sales<br>Soloo<br>Soloo<br>Soloo<br>Soloo<br>Soloo                                                                                                    | Used ∳<br>7<br>9<br>12<br>2 | Ideal Short<br>Used Short<br>0<br>0<br>0<br>0                                         | Cost<br>7 \$6.16<br>9 \$6.75<br>12 \$10.20<br>2 \$1.56                                           | Ideal<br>Cost ⇒<br>\$0.00<br>\$0.00<br>\$0.00<br>\$0.00                               | Over /<br>Short (Cost)<br>\$6.16<br>\$6.75<br>\$10.20<br>\$1.56                               | Pour<br>Cost ⊕<br>0%<br>0%<br>0%       | Search:<br>Ideal<br>Pour<br>Cost<br>0%<br>0%<br>0%<br>0%                                                       |
| Item<br>Bar I<br>Beer<br>Domestic Bottled Beer<br>Amstel Light<br>Bud Light<br>Budweiser<br>Miller Genuine Draft<br>Miller Lite                 |              | Sales<br>Solution<br>Solution | Used \$ 7 9 12 2 10         | Ideal Short<br>Used Over / Short<br>0<br>0<br>0<br>0<br>0<br>0<br>0                   | Cost<br>7 \$6.16<br>9 \$6.75<br>12 \$10.20<br>2 \$1.56<br>10 \$7.80                              | Ideal<br>Cost ⇒<br>\$0.00<br>\$0.00<br>\$0.00<br>\$0.00<br>\$0.00                     | Over /<br>Short (Cost)<br>(Cost)<br>(S6.16<br>\$6.75<br>\$10.20<br>\$1.56<br>\$7.80           | Pour<br>Cost ⊕<br>0%<br>0%<br>0%<br>0% | Search:<br>Ideal<br>Pour<br>Cost<br>09<br>09<br>09<br>09<br>09<br>09<br>09<br>09                               |
| Item<br>Bar I<br>Beer<br>Domestic Bottled Beer<br>Amstel Light<br>Bud Light<br>Budweiser<br>Miller Genuine Draft<br>Miller Lite<br>Rolling Rock |              | Sales<br>Solution<br>Solution | Used<br>7 9 12 2 10 11      | Ideal Short<br>Used Short<br>0<br>0<br>0<br>0<br>0<br>0<br>0<br>0<br>0<br>0<br>0<br>0 | Cost<br>7 \$6.16<br>9 \$6.75<br>12 \$10.20<br>2 \$1.56<br>10 \$7.80<br>11 \$8.25                 | Ideal<br>Cost ⇒<br>\$0.00<br>\$0.00<br>\$0.00<br>\$0.00<br>\$0.00<br>\$0.00<br>\$0.00 | Over /<br>Short (Cost)<br>(Cost)<br>(S6.16<br>\$6.75<br>\$10.20<br>\$1.56<br>\$7.80<br>\$8.25 | Pour<br>Cost ↔                         | Search:<br>Ideal<br>Pour<br>Cost<br>02<br>02<br>02<br>02<br>02<br>02<br>02<br>02<br>02<br>02<br>02<br>02<br>02 |

The next section has instructions for entering and uploading Sales Data by Location.

# Sales Data with BarkeepPro

# **Sales Data by Location**

BarkeepPro includes a feature where you can enter Sales Data and specify Location(s). If you wish to run a Variance Report by Location (see previous section) you will also need to manage your Sales Data by Location.

### Is my POS System compatible?

In order to take advantage of this feature, you must have a POS System that can separate out Sales Data by Location and/or individual terminal. You may need to contact your POS System provider for instructions on how to export Sales Data in this way. You also can email a spreadsheet to <u>support@barkeepapp.com</u> and we will review the spreadsheet to make sure it will upload correctly to your BarkeepOnline account.

## Barkeep Locations vs. POS System Locations

When you run a Variance Report by Location, the Locations are the ones you set up in Barkeep. If you plan to compare Inventory and Sales Data in a Variance Report by Location, your POS System's Locations must correspond to the ones you use in Barkeep. For example, if your Barkeep Locations are separate rooms in your Venue and each room is a Location in your POS System with its own Sales Data, it should work fine. But, if your exported Sales Data Locations do not match your Barkeep Locations, you will not be able to run effective Variance Reports by Location. Of course, you can still run Variance Reports, but the "Group by Location" option will not produce accurate results.

## **Entering Sales Data**

In BarkeepOnline, when you enter Sales Data, you can upload the Sales Data from a spreadsheet, or you can enter it manually. When you enter or upload Sales Data by Location the steps are basically the same with the added steps of specifying a Location(s). All the detailed instructions for entering Sales Data can be found in the **BarkeepOnline User Guide**. On the following pages are the extra instructions you will need for specifying Locations.

## Can different Locations in my Venue have different Sales Items?

Yes. We have some users with large Venues where they have multiple Locations where the beverage offerings can vary. For example, users with Barkeep Locations that include separate bars and a restaurant in the same building. When you upload Sales Data, the key is that every Location has a spreadsheet formatted the same way. It is crucial, that every Sales Item has a unique Sales Item Name or Sales Item Number (depending if you match by name or number).

## Sales Data Spreadsheet with Locations

When you upload your Sales Data and want to add a Location you have two options.

- Upload a spreadsheet that includes a column with Location information.
- Upload separate spreadsheets with Sales Data for each Location.

## **Sales Upload Preferences**

If your spreadsheet has Location information, your first step is to check your **Sales Upload Preferences**. Please note the following requirements:

- Your preferences must designate a Location column.<sup>9</sup>
- The Location names in your spreadsheet must be an exact match for the ones you created in Barkeep.
- If your POS System cannot export a spreadsheet with Location information, you would need to edit the spreadsheet and add the Locations before uploading to BarkeepOnline.

| Sales        | Edit Sales Preferences                                                                                   |
|--------------|----------------------------------------------------------------------------------------------------|
| Orders       | Use these settings to control how BarkeepOnline processes Sales Data upload files. If you are using the  |
| Reports      | default Sales Template, you do not need to modify these settings. But if you are uploading a custom Sale |
| Settings     | data file from your POS system, you can modify these settings to match the format of your POS system's   |
| Account Info | sales report.                                                                                            |
| Manage Users | Sales Item Sales Total                                                                                   |
| Categories   | Number Name Count Sales \$                                                                               |
| Locations    | Column Column Column                                                                                     |
| Suppliers    | A B C D E                                                                                                |
| Report       |                                                                                                    |
| Settings     | Sales Data Start Row 2                                                                                   |
| Sales Items  | Sales Data Last Row                                                                                      |
| Sales Upload | Match Sales Data Rur Sales Item Number                                                                   |
| Preferences  | Sales Algorithm: By Product Cost                                                                         |
|              | Restore to Default Settings                                                                              |

**Note:** If you have any questions regarding the suitability of your spreadsheet and/or how to configure your Sales Data Upload settings, please contact support at <a href="mailto:support@barkeepapp.com">support@barkeepapp.com</a> and include a copy of your spreadsheet in the email.

<sup>&</sup>lt;sup>9</sup> The Location feature for Sales Data uploads is only available to BarkeepPro subscribers.

## Sales Data by Location (cont.)

### **Uploading Sales Data**

After you have reviewed and set your preferences, you are ready to upload your Sales Data. The steps are the same with or without Locations. For detailed instructions see the **BarkeepOnline User Guide**, below is a quick review:

- Log in to BarkeepOnline. Choose Sales and select Upload Sales Data or press the Upload Sales Data button.
- 2. Press the <u>Choose File</u> button to select the file containing your Sales Data from your laptop or desktop computer
- **3.** As soon as you choose the file from your computer, Barkeep will upload the spreadsheet and automatically take you to a screen containing your newly uploaded data.
- 4. Next set the "Sales Start Date" C and the "Sales End Date" for your Sales Data.
- 5. Your uploaded Sales Data will take the Locations directly from the spreadsheet and they will appear in the Location column (see below).

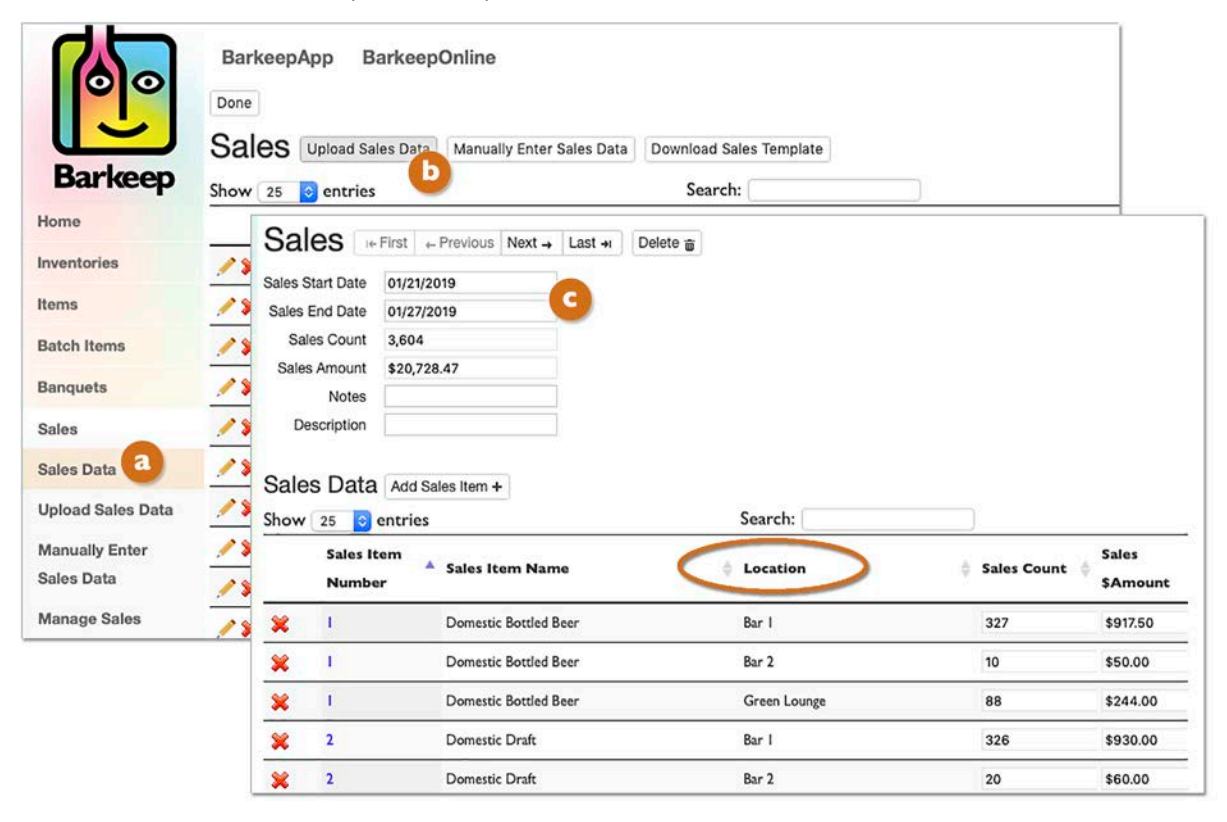

## **Uploading Sales Data by Location**

This is the method to use when you upload Sales Data with separate spreadsheets for each Location.

- Log in to BarkeepOnline. Choose Sales <a>o</a> or select Upload Sales Data.
- **2.** After pressing the Upload Sales Data button **b** a pop-up will appear.
- 3. Select a single Location from the drop-down menu.
- 4. Press the <u>Choose File</u> button and select the file containing your Sales Data from your laptop or desktop computer

| Barkeep          | BarkeepApp BarkeepOnline Done Sales Upload Sales Data Manually Enter Sales Data Download Sales Template Show 25 © entries Search: |   |
|------------------|----------------------------------------------------------------------------------------------------|---|
| Home             | Start Date 👳 End Date 🍦 Sales Count 🖨 Sales \$Amt 💠 Notes                                                                         |   |
| nventories       | ✓ ¥ 01/02/2019 01/16/2019 1.092 \$8.920.45                                                                                        |   |
| tems             | ✓ ¥ 12/24/2018 01/01/2019 1,490 \$10,162.00                                                                                       |   |
| atch Items       | ✓ ¥ 12/03/2018 12/23/2018 Upload Sales Data                                                                                       | × |
| anquets          | ∕ 🛠 11/05/2018 12/02/2018                                                                                                    |   |
| ales             | ✓ ★ 08/06/2018 08/26/2018                                                                                                    |   |
| ales Data        | ✓ ¥ 07/17/2018 08/05/2018                                                                                                    |   |
| pload Sales Data |                                                                                                    |   |
| anually Enter    | ✓ 第         05/07/2018         05/13/2018         3,529         \$23,126.60         Oceanview Veranda                             |   |
| ales Data        | ✓ ¥ 04/23/2018 05/06/2018 14,921 \$110,347.05 Patio Lounge<br>Store Room                                                          |   |
| lanage Sales     | ✓ ¥ 04/09/2018 04/22/2018 127 \$1,016.00 Walk-in Cooler                                                                           |   |

- 5. Barkeep will upload the spreadsheet and automatically take you to a screen containing your newly uploaded data. Notice how there is a Location column of for your Sales Data. Note: If you do not choose a Location for the upload, the Location column will remain empty. You can manually add Locations for each Sales Item if needed.
- 6. On this screen, set the "Sales Start Date" 🕒 and the "Sales End Date" for your Sales Data.
- 7. We recommend adding the Location to the notes. 🚺
- 8. Press the Done button on the top of the screen to save your Sales Data.

| Sal           | es 🕷                                              | First                                                                               | lext → Last →         | Delete 🚋                          |                          |                                           |
|---------------|---------------------------------------------------|-------------------------------------------------------------------------------------|-----------------------|-----------------------------------|--------------------------|-------------------------------------------|
| ales S        | tart Date                                         | 01/17/2019                                                                          | 0                     |                                   |                          |                                           |
| Sales E       | End Date                                          | 01/21/2019                                                                          | <b>e</b>              |                                   |                          |                                           |
| Sale          | es Count                                          | 2,010                                                                               |                       |                                   |                          |                                           |
| Sales         | Amount                                            | \$10,907.70                                                                         | -                     |                                   |                          |                                           |
|               | Notes                                             | Bar 1 Sales Data                                                                    | 0                     |                                   |                          |                                           |
| De            | scription                                         | F                                                                                   |                       |                                   |                          |                                           |
|               |                                                   |                                                                                     |                       |                                   |                          |                                           |
| Sale          | s Data                                            | Add Sales Item +                                                                    |                       | d Search:                         |                          | 2                                         |
| Sale          | Sales I<br>Numb                                   | Add Sales Item +<br>entries<br>tem<br>or Sales Item                                 | n Name                | G<br>Search:<br>Cocation          | 👙 Sales Count            | Sales<br>\$Amount                         |
| Sale:<br>ihow | Sales I<br>Number                                 | Add Sales Item +<br>entries<br>tem<br>er<br>Sales Item<br>Fat Tire Drai             | n Name<br>ft          | G<br>Search:<br>Cocation<br>Bar I | Sales Count              | Sales<br>\$Amount<br>\$908.00             |
| Sales<br>Show | s Data<br>25 0<br>Sales II<br>Numbe<br>432<br>433 | Add Sales Item +<br>entries<br>tem<br>er Sales Item<br>Fat Tire Drai<br>HH Fat Tire | n Name<br>ft<br>Draft | Cocation<br>Bar I<br>Bar I        | Sales Count<br>100<br>24 | Sales<br>\$Amount<br>\$908.00<br>\$200.00 |

## Sales Data by Location (cont.)

| Barke<br>Done | eepApp Bar   | keepOnline | Enter Sales Data  | Download Sale | s Template       |             |
|---------------|--------------|------------|-------------------|---------------|------------------|-------------|
| Show (        | 25 📀 entries | Manually   | Litter Sales Data | Search:       |                  |             |
|               | Start Date 🔻 | End Date   | Sales Count       | Sales \$Amt   | Notes            | Description |
| /×            | 01/17/2019   | 01/21/2019 | 2,010             | \$10,907.70   | Bar I Sales Data |             |
| /×            | 01/17/2019   | 01/21/2019 | 554               | \$3,421.25    | Bar 2 Sales Data |             |
| / ×           | 01/02/2019   | 01/16/2019 | 1,092             | \$8,920.45    |                  |             |
| / ×           | 12/24/2018   | 01/01/2019 | 1,490             | \$10,162.00   |                  |             |
| 1 %           | 12/03/2018   | 12/23/2018 | 1,980             | \$16,017.00   |                  |             |

9. The example above shows your list of Sales Data after uploading two different spreadsheets with Sales Data for the same set of dates.
10. By adding optional notes (1) it will be easier to review and manage your list of Sales Data.
11. You are now ready to run a Variance Report by Location.

|                  | BarkeepApp            | BarkeepOr                           | nline                    |               |                 |                      |               | Venue: Market   | Street Bar 🛟 |
|------------------|-----------------------|-------------------------------------|--------------------------|---------------|-----------------|----------------------|---------------|-----------------|--------------|
| $\odot$          | Variance Rep          | ort Done                            |                          |               |                 |                      |               |                 |              |
|                  | s                     | tart Inventory                      | Full Inventory 01/17/2   | 019 185 Item  | ns 📀 Inclu      | de Sales data from 1 | /17/2019 🕑    |                 |              |
| Barkoon          |                       | End Inventory                       | Full Inventory 01/22/    | 2019 193 Iter | ns 😒 Inclu      | de Sales data from 1 | /22/2019      |                 |              |
| Darkeep          | Use Defau             | It Item Price?                      | D                        | Show Oz?      | 0               | Show Retail Value    | ?             |                 |              |
| Home             | Exclu                 | de Banquets? (                      | Sh                       | ow Liters?    | 0               | Fit to Window Width  | 2 💟           |                 |              |
| Inventories      | Show Pr               | icing Details?                      | Show                     | Servings?     | 0 (             | Group by Location    | ?             |                 |              |
| Items            | Your Variance Report  | will contain all Sa                 | ales Data where both     | the Sales St  | art Date        |                      |               |                 |              |
| Batch Items      | and the Sales End Dat | e are between 1/<br>Download Report | 17/2019 and 1/21/20<br>t | 19            |                 |                      |               |                 |              |
| Banquets         | Variance Summa        | ary Variance                        | Details Sales I          | Data Us       | ed Details      | Sold Details         |               |                 |              |
| Sales            | Sales                 | \$14,328.95                         | Co                       | st \$9,603    | .48             | Pour Cost            | 67.02%        |                 |              |
| Orders           | Liquor Cost           | \$9,603.48                          | Ideal Co                 | st \$2,684    | .54             | Ideal Pour Cost      | 18.74%        |                 |              |
| oldera           | Rating                | 27.95%                              | Over/Short (Cos          | st) \$6,918   | .94             | % Over/Short         | 257.73%       |                 |              |
| Reports          | 2 <u>0</u>            |                                     |                          |               |                 |                      |               | 121000          | 3            |
| Usage Report     | Location 🍦            | Sales 🕴                             | Used 👙                   | Sold 🕴        | Over /<br>Short | Cost 🛊               | Ideal<br>Cost | Short<br>(Cost) | Pour Cost 🍦  |
| Variance Report  | Bar I                 | \$10,907.70                         | 725.4                    | 688.6         | 36.8            | \$2,051.52           | \$2,132.24    | 4 \$-80.72      | 18.81%       |
| Pour Cost Report | Bar 2                 | \$3,421.25                          | 122.8                    | 122.4         | 0.3             | \$522.80             | \$552.30      | \$-29.50        | 15.28%       |
| _                | Bar 3                 | \$0.00                              | 25                       | 0             | 25              | \$22.56              | \$0.00        | \$22.56         | 0%           |
| Banquet Usage    | Store Room            | \$0.00                              | 342.5                    | 0             | 342.5           | \$1,546.31           | \$0.00        | \$1,546.31      | 0%           |
| Report           | Walk-in Cooler        | \$0.00                              | 3,134                    | 0             | 3,134           | \$5,460.29           | \$0.00        | \$5,460.29      | 0%           |
| Perpetual Report | Total                 | \$14,328.95                         | 4,349.7                  | 811           | ,538.7          | \$9,603.48           | \$2,684.54    | 4 \$6,918.94    | 67.02%       |
| Receiving Report | Showing I to 6        | of 6 entries                        |                          |               |                 |                      |               |                 |              |
| Report Settings  |                       |                                     |                          |               |                 |                      |               |                 |              |

**Tip:** If you upload your Sales Data in separate spreadsheets for each Location, to help manage the spreadsheet files, we suggest naming them in a way you can easily identify which POS Location they are associated with. This will save time and prevent errors when uploading.

## Sales Data by Location (cont.)

### Manual entering Sales Data by Location

- I. The steps for manually entering Sales Data are the same, with the exception that you specify a Location(s).
- 2. Log in to BarkeepOnline. Choose Sales and select Manually Enter Sales Data. <sup>(a)</sup> Or, you can press the button at the top of the screen. <sup>(b)</sup>
- **3.** A pop-up will appear where you can choose a single Location **G** from the menu.

| Barkeep                     | BarkeepApp BarkeepOnline Done Sales Upload Sales Data Manually Enter Sales Data Download Sales Template Show 25 Search:                                                                                                    |
|-----------------------------|----------------------------------------------------------------------------------------------------|
| Home                        | Start Date 🖕 End Date 🍦 Sales Count 🌵 Sales \$Amt 🛊 Notes 🔶 Description                                                                                                    |
| Inventories                 | 2,010 \$10,907.70 Bar I Sales Data                                                                                                    |
| Items                       | Choose Location(s) For Your Sales Data x                                                                                                    |
| Batch Items                 | Image: Weight with the second second secon |
| Banquets                    | Image: Wight with the second second |
| Sales                       | I2/03/2018         12/23/2018         1,980         \$16         Choose a Location -         Choose this option to enter sales data for a specific location.                                                                                                    |
| Sales Data                  | ✓ ¥ 11/05/2018 12/02/2018 4,108 \$28 Bar 1 C                                                                                                    |
| Upload Sales Data           | ✓ 業         08/06/2018         08/26/2018         11,252         \$72         Bar 2         Cancel                                                                                                    |
| Manually Enter              | ✓ ₩ 07/17/2018 08/05/2018 4,729 \$31,519 Cart                                                                                                    |
| Sales Data                  | Green Lounge                                                                                                    |
| Manage Sales                | Oceanview Ballroom<br>Oceanview Veranda                                                                                                    |
| Items                       | Patio Lounge                                                                                                    |
| Sales Upload<br>Preferences | Store Room<br>Walk-in Cooler                                                                                                    |
|                             | Valk-III COURT                                                                                                    |

- 4. After you choose a Location you will see a screen where you can set the Sales Start and End Date, add notes, etc.
- 5. Below you will see a line for every Sales Item and a column for Location. Because you chose **Bar 1**, the Location is automatically entered. (You can change the Location for any individual entry).

| Sales St<br>Sales E<br>Sales<br>Sales<br>Des | es Count<br>Amount<br>Notes<br>scription | First + 01/28/2 01/29/2 0 \$0.00 | 019<br>019  | Next →     | Last +ı | Delete 🗑 |            |             |                   |  |
|----------------------------------------------|------------------------------------------|----------------------------------|-------------|------------|---------|----------|------------|-------------|-------------------|--|
| Sales                                        | 25 🖸                                     | Add Sa                           | ales Item + |            |         |          | Search:    |             |                   |  |
|                                              | Sales It<br>Numbe                        | em<br>r                          | Sales Ite   | m Name     | a       |          | 4 Location | Sales Count | Sales<br>\$Amount |  |
| ×                                            | 1                                        |                                  | Domestic B  | Bottled Be | er      |          | Bar 1 🤒    | 18          |                   |  |
| ×                                            | 2                                        |                                  | Domestic I  | Draft      |         |          | Bar I      | [           |                   |  |
| ×                                            | 3                                        |                                  | Imported B  | Bottled Be | er      |          | Bar I      |             |                   |  |

## Manual entering Sales Data by Location (cont.)

### **No Location Specified**

If you do <u>not</u> select a Location, as shown on the previous page, your Sales Data will not have Locations entered in the Location column (see below). You can use the pop-up menu to specify a Location for each Sales Item. This step needs to be done separately for each Sales Item.

**Note** You can manually enter Sales Data without entering a Location, but you will not be able to run an effective Variance Report with the Group by Location option.

| 2-1                                                                                                    | In First + Provinces Next + Last + Delete # |                                                                             |           |         |          |                                    |     |             |         |
|----------------------------------------------------------------------------------------------------|---------------------------------------------|-----------------------------------------------------------------------------|-----------|---------|----------|------------------------------------|-----|-------------|---------|
| Sales                                                                                                    | I+ First                                    | «- Previous                                                                 | Next →    | Last +I | Delete 🝵 |                                    |     |             |         |
| ales Start Date 01/28/2019<br>Sales End Date 01/29/2019<br>Sales Count 18<br>Sales Amount \$90.00<br>Notes<br>Description<br>Sales Data Add Sales Item +<br>how 25 © entries Search:<br>Sales Item Name Location \$Sales Count \$Sales<br>Sales Count \$Sales Item Name \$Sales Count \$Sales<br>Sales Count \$Sales Item Name \$Sales Count \$Sales<br>Sales Count \$Sales Item Name \$Sales Count \$Sales<br>Sales Count \$Sales Item Name \$Sales Count \$Sales<br>Sales Count \$Sales Item Name \$Sales Count \$Sales SAmount \$Sales SAmount \$Sales SAmount \$Sales Count \$Sales SAmount \$Sales Count \$Sales SAmount \$Sales SAmount \$Sale |                                             |                                                                             |           |         |          |                                    |     |             |         |
| ales End Dat                                                                                                    | e 01/2                                      | 9/2019                                                                      |           |         |          |                                    |     |             |         |
| Sales Cour                                                                                                    | t 18                                        |                                                                             |           |         |          |                                    |     |             |         |
| Sales Amour                                                                                                    | t \$90                                      | .00                                                                         |           |         |          |                                    |     |             |         |
| Note                                                                                                    | s                                           |                                                                             |           |         |          |                                    |     |             |         |
| Descriptio                                                                                                    | n [                                         |                                                                             |           |         |          |                                    |     |             |         |
|                                                                                                    |                                             |                                                                             |           |         |          |                                    |     |             |         |
| ales Da                                                                                                    | ta Add                                      | d Sales Item -                                                              | •         |         |          |                                    |     |             |         |
| how 25                                                                                                    | entri                                       | es                                                                          |           |         |          | Search:                            |     |             |         |
| Sale                                                                                                    | i Item<br>iber                              | A Sales It                                                                  | em Nan    | ne      |          | Location                           | ł   | Sales Count | § Sales |
| 1                                                                                                    |                                             | Domestic Bot                                                                | tled Beer |         |          | Bar I                              | 18  |             | \$90.00 |
| 2                                                                                                    |                                             | Domestic Dra                                                                | aft       |         |          | v )                                |     |             |         |
| 3                                                                                                    |                                             | Imported Bot                                                                | tled Beer |         |          | Bar 1<br>Bar 2                     |     |             | [       |
| 4                                                                                                    |                                             | Imported Dra                                                                | ıft       |         |          | Bar 3<br>Cart                      | Ù   |             |         |
| 5                                                                                                    |                                             | Imported Bottled Beer<br>Imported Draft<br>Premium Bottled<br>Premium Draft |           |         |          | Green Lounge<br>Oceanview Ballroom | - D |             |         |
| 6                                                                                                    |                                             | Premium Dra                                                                 | ft        |         |          | Oceanview Veranda<br>Patio Lounge  |     |             |         |
| 7                                                                                                    |                                             | Hard Cider                                                                  |           |         |          | Store Room<br>Walk-in Cooler       |     |             |         |
|                                                                                                    |                                             | C.C                                                                         |           |         |          |                                    |     |             |         |
| 8                                                                                                    |                                             | Well                                                                        |           |         |          |                                    |     |             |         |

### All Locations

If you select All Locations, your Sales Data will have a separate entry for <u>every</u> Sales Item and <u>every</u> Location (see below).

| Sales 🗔         | - First ← Previous Next →  | Last +I De | lete 📷       |    |             |          |
|-----------------|----------------------------|------------|--------------|----|-------------|----------|
| les Start Date  | 01/28/2019                 |            |              |    |             |          |
| Sales End Date  | 01/29/2019                 |            |              |    |             |          |
| Sales Count     | 43                         |            |              |    |             |          |
| Sales Amount    | \$215.00                   |            |              |    |             |          |
| Notes           |                            |            |              |    |             |          |
| Description     |                            |            |              |    |             |          |
| Sales Data      | Add Sales Item +           |            |              |    |             |          |
| how 25 📀        | entries                    |            | Search:      | )  |             |          |
| Sales I<br>Numb | tem 🔺 Sales Item Nam<br>er | 10         | eq Location  | \$ | Sales Count | \$Amount |
| 1               | Domestic Bottled Beer      |            | Bar I        | 18 |             | \$90.00  |
| 1               | Domestic Bottled Beer      |            | Bar 2        | 11 |             | \$55.00  |
| 1               | Domestic Bottled Beer      |            | Bar 3        | 14 |             | \$70.00  |
| 1               | Domestic Bottled Beer      |            | Cart         |    |             |          |
| 1               | Domestic Bottled Beer      |            | Green Lounge | l. |             |          |
|                 |                            |            |              |    | 100         |          |

## Sales Data by Location (cont.)

### **Organizing Your Sales Data**

If you are uploading multiple spreadsheets by Location, a single spreadsheet with all your Locations, or entering your Sales Data manually, it is important to keep your Sales Data organized. We recommend establishing your own system for how you organize and handle your Sales Data and also to keep it consistent.

This section offers an overview of factors to keep in mind when organizing your Sales Data.

### How Barkeep calculates a Variance Report

### Inventories

When you run a Variance Report, you must choose a Start Inventory and an End Inventory. The Start and End are always chosen from your entire list of Full Inventories. You might choose last week's Full Inventory as your Start Inventory and this week's Full Inventory as as the End Inventory. Or, you might want to run a Variance Report over a larger period of time. The second example b shows a Start Inventory on 10/15/18 and an End Inventory on 1/22/19.

| End Inventory<br>Use Default Item Price?<br>Exclude Banquets?<br>Show Pricing Details?                   | Full Inven                                                                        | ntory 01/22/2019 193 Ite<br>Show Oz?                                             | ms        | <ul> <li>Include Sales data from 1/22</li> <li>Include Sales data from 1/22</li> </ul>                                                          | 2013                  |   |  |
|----------------------------------------------------------------------------------------------------|-----------------------------------------------------------------------------------|----------------------------------------------------------------------------------|-----------|----------------------------------------------------------------------------------------------------|-----------------------|---|--|
| Use Default Item Price?<br>Exclude Banquets?<br>Show Pricing Details?                                    |                                                                                   | Show Oz?                                                                         | ms        | Include Sales data from 1/22                                                                                                    | 0010                  |   |  |
| Use Default Item Price?<br>Exclude Banquets?<br>Show Pricing Details?                                    |                                                                                   | Show Oz?                                                                         |           |                                                                                                    | /2019_                |   |  |
| Exclude Banquets?<br>Show Pricing Details?                                                               |                                                                                   | Channel Harry O                                                                  |           | Show Retail Value?                                                                                                    | 0                     |   |  |
| Show Pricing Details?                                                                                    |                                                                                   | Show Liters?                                                                     | $\Box$    | Fit to Window Width?                                                                                                    |                       |   |  |
|                                                                                                    |                                                                                   | Show Servings?                                                                   |           | Group by Location?                                                                                                    |                       |   |  |
|                                                                                                    | port                                                                              |                                                                                  |           |                                                                                                    |                       |   |  |
| ariance Report Done                                                                                      | port                                                                              |                                                                                  |           |                                                                                                    |                       |   |  |
| Ariance Report Done<br>Start Inventory                                                                   | port<br>/ Full Inven                                                              | ntory 10/15/2018 195 Ite                                                         | ms        | C Include Sales data from 10/                                                                                                    | 15/2018 🕑             | 0 |  |
| Ariance Report Done<br>Start Inventory<br>End Inventory                                                  | r Full Inven                                                                      | ntory 10/15/2018 195 ite                                                         | ms<br>ms  | <ul> <li>Include Sales data from 10/1</li> <li>Include Sales data from 1/22</li> </ul>                                                          | 15/2018 🗹<br>2/2019   | D |  |
| Variance Report Done<br>Start Inventory<br>End Inventory<br>Use Default Item Price?                      | / Full Inven                                                                      | ntory 10/15/2018 195 ite<br>ntory 01/22/2019 193 ite<br>Show O2?                 | ms<br>ms  | Include Sales data from 10/7     Include Sales data from 1/22     Show Retail Value?                                                            | 15/2018 🗹<br>2/2019   | D |  |
| fariance Report Done<br>Start Inventory<br>End Inventory<br>Use Default Item Price?<br>Exclude Banquets? | <ul> <li>Full Inven</li> <li>Full Inven</li> <li>Full Inven</li> <li>C</li> </ul> | ntory 10/15/2018 195 ite<br>ntory 01/22/2019 193 ite<br>Show O2?<br>Show Liters? | ms<br>ims | <ul> <li>Include Sales data from 10/</li> <li>Include Sales data from 1/22</li> <li>Show Retail Value?</li> <li>Fit to Window Width?</li> </ul> | 15/2018 💟<br>2/2019 🗍 | D |  |

When Barkeep calculates your Variance Report it factors in <u>every</u> Receiving, Return, Transfer and Waste Inventory for the selected time period. But Barkeep disregards all the Full Inventories that are in between the Start and End Inventory.

### Sales Data

When you run a Variance Report, Barkeep factors in the following Sales Data:

- All the Sales Data that falls between the Start and End Inventories. This includes multiple uploads that fall within the time period.
- You have the option to include Sales Data from the date of your Start Inventory and End Inventory.
- Barkeep does not factor in Sales Data that overlaps the Start or End dates. In the example above, Barkeep would not factor in Sales Data with the dates 1/20/19 to 1/25/19, because your End Inventory has a date of 1/22/19.

The **BarkeepOnline User Guide** has further details regarding choosing dates for all Reports as well as Sales Data,

## **Organizing Your Sales Data (cont.)**

### Sales Data List

Below is an example set of Sales Data. Let's review the details:

- The user does a Full Inventory every Monday morning.
- They have three Locations where they serve customers, **Station 1**, **Station 2** and **Lounge**.
- They upload three Sales Data spreadsheets every week, one for each Location.
- The manager carefully tracks when they restock the bars and they enter Transfer Inventories every time they move Items in the club.
- The Lounge Location is only open on Friday and Saturday nights. Note that Sales Data for the Lounge has dates covering just two days. But, because the dates fall between the Start and End Inventories, the Sales Data will correctly be factored in to the Variance Report.

| Upload Sale  | s Data Manuall                                                                                                    | y Enter Sales Data                                                                                                    | Download Sale                                                                                                    | s Template                                                                                                    |                                                                                                    |
|--------------|----------------------------------------------------------------------------------------------------|----------------------------------------------------------------------------------------------------|----------------------------------------------------------------------------------------------------|----------------------------------------------------------------------------------------------------|----------------------------------------------------------------------------------------------------|
| 25 📀 entries |                                                                                                    |                                                                                                    | Search:                                                                                                    |                                                                                                    |                                                                                                    |
| Start Date 🔻 | End Date                                                                                                    | Sales Count 🛊                                                                                                    | Sales \$Amt 🛊                                                                                                    | Notes                                                                                                    | Description                                                                                                    |
| 01/25/2019   | 01/26/2019                                                                                                    | 214                                                                                                    | \$1,478.00                                                                                                    | Lounge                                                                                                    |                                                                                                    |
| 01/21/2019   | 01/27/2019                                                                                                    | 627                                                                                                    | \$4,283.00                                                                                                    | Station 2                                                                                                    |                                                                                                    |
| 01/21/2019   | 01/27/2019                                                                                                    | 1,589                                                                                                    | \$10,852.87                                                                                                    | Station I                                                                                                    |                                                                                                    |
| 01/18/2019   | 01/19/2019                                                                                                    | 108                                                                                                    | \$744.00                                                                                                    | Lounge                                                                                                    |                                                                                                    |
| 01/14/2019   | 01/20/2019                                                                                                    | 483                                                                                                    | \$3,288.50                                                                                                    | Station 2                                                                                                    |                                                                                                    |
| 01/14/2019   | 01/20/2019                                                                                                    | 1,729                                                                                                    | \$11,823.00                                                                                                    | Station I                                                                                                    |                                                                                                    |
| 01/11/2019   | 01/06/2019                                                                                                    | 161                                                                                                    | \$1,108.20                                                                                                    | Lounge                                                                                                    |                                                                                                    |
| 01/07/2019   | 01/13/2019                                                                                                    | 390                                                                                                    | \$2,289.00                                                                                                    | Station 2                                                                                                    |                                                                                                    |
| 01/07/2019   | 01/13/2019                                                                                                    | 2,109                                                                                                    | \$13,218.75                                                                                                    | Station I                                                                                                    |                                                                                                    |
|              | Upload Sale           25         entries           Start Date            01/25/2019            01/21/2019            01/14/2019            01/14/2019            01/11/2019            01/11/2019            01/11/2019            01/11/2019            01/07/2019 | S         Upload Sales Data         Manuall           25         entries            Start Date          End Date            01/25/2019         01/26/2019             01/25/2019         01/26/2019             01/21/2019         01/27/2019             01/21/2019         01/27/2019             01/18/2019         01/20/2019             01/14/2019         01/20/2019             01/11/2019         01/06/2019             01/07/2019         01/13/2019 | S         Upload Sales Data         Manually Enter Sales Data           25         entries          Sales Count (*)           Start Date <ul></ul> | Suppose         Upload Sales Data         Manually Enter Sales Data         Download Sale           25         entries         Search:         Search:           Start Date         End Date         Sales Count         Sales SAmt           01/25/2019         01/26/2019         214         \$1,478.00           01/21/2019         01/27/2019         627         \$4,283.00           01/21/2019         01/27/2019         1,589         \$10,852.87           01/18/2019         01/20/2019         108         \$744.00           01/14/2019         01/20/2019         1,729         \$11,823.00           01/14/2019         01/20/2019         1,729         \$11,823.00           01/11/2019         01/06/2019         1,729         \$11,823.00           01/07/2019         01/13/2019         390         \$2,289.00           01/07/2019         01/13/2019         2,109         \$13,218.75 | S         Upload Sales Data         Manually Enter Sales Data         Download Sales Template           25         entries         Search:         Search:           Start Date         End Date         Sales Count         Sales SAmt         Notes           01/25/2019         01/26/2019         214         \$1,478.00         Lounge           01/21/2019         01/27/2019         627         \$4,283.00         Station 2           01/21/2019         01/27/2019         1,589         \$10,852.87         Station 1           01/18/2019         01/20/2019         108         \$744.00         Lounge           01/14/2019         01/20/2019         1,729         \$11,823.00         Station 2           01/14/2019         01/20/2019         1,729         \$11,823.00         Station 1           01/11/2019         01/06/2019         1,61         \$1,108.20         Lounge           01/07/2019         01/13/2019         390         \$2,289.00         Station 2           01/07/2019         01/13/2019         310         \$13,218.75         Station 1 |

They do a regular Full Inventory each week, and systematically upload Sales Data. This means they can run a Variance Report and include all the Locations, even though they uploaded Sales Data in three, separate spreadsheets. And, of course, they can also run a Variance Report with the Group by Location option.

If this user had uploaded the same Sales Data with one spreadsheet, but their spreadsheet had a Location column, they would also have the same options and results for their Variance Report.

### Can you upload Sales Data every day?

Yes. Barkeep is flexible, and if it is ideal for you to do a separate Sales Data upload for each business day, you can upload your Sales Data that way. Then, when you run Variance Reports based on a week, month, etc., Barkeep will factor in all of the uploads between your Start and End Inventories. But the key is consistency, and you would need to do a Sales Data upload for <u>every</u> day your business is open.

## **Organizing Your Sales Data (cont.)**

### **Overlapping Sales Data**

Below is the same set of Sales Data as on the previous page, but with an additional upload.

### Here is what happened:

Because the manager was concerned about issues in the Location **Station 2**, a Full Inventory of just that Location was done on the morning of Thursday 1/17 and again, the next day on Friday 1/18. Sales Data was then uploaded for **Station 2** for the one day, Thursday, 1/17. The manager then could run a Variance Report and focus on one Location on one day.

Here is where there could be a problem, let's look at the details:

- The Sales Data list includes the **Station 2** Sales Data **C** for 1/17/19.
- The next week, Sales Data for Station 2 for the dates 1/14 to 1/20/19 was uploaded. 
  This would include the Sales Data for 1/17 as part of the totals.
- After running the 1/17 Variance Report and resolving issues with **Station 2**, the manager did <u>not</u> delete that one day's Sales Data upload.
- During the next week, when more Variance Reports will be run, the numbers will be off because Barkeep will include <u>all</u> the Sales Data uploaded that falls between the Start and End Inventory – or in other words, you will have the figures for 1/17/19 for Station 2, included twice in your Variance Report.

| Sale | Upload Sa    | les Data Manuall | y Enter Sales Data | Download Sale | s Template |             |
|------|--------------|------------------|--------------------|---------------|------------|-------------|
| Show | 25 📀 entries |                  |                    | Search:       |            |             |
|      | Start Date   | 🔻 End Date 💧     | Sales Count 🔷      | Sales \$Amt 🛊 | Notes      | Description |
| /*   | 01/25/2019   | 01/26/2019       | 214                | \$1,478.00    | Lounge     |             |
| /*   | 01/21/2019   | 01/27/2019       | 627                | \$4,283.00    | Station 2  |             |
| /*   | 01/21/2019   | 01/27/2019       | 1,589              | \$10,852.87   | Station I  |             |
| /*   | 01/18/2019   | 01/19/2019       | 108                | \$744.00      | Lounge     |             |
| /×   | 01/17/2019   | 01/17/2019       | 117                | \$708.20      | Station 2  | spot check  |
| /*   | 01/14/2019   | 01/20/2019       | 483                | \$3,288.50    | Station 2  |             |
| /*   | 01/14/2019   | 01/20/2019       | 1,729              | \$11,823.00   | Station I  |             |

## **The Solution**

In this situation, after the manager had run and reviewed the one-day Variance Report, it would have been best to delete that upload of Sales Data. At some point, if the report was needed again, the Sales Data could be re-uploaded. We recommend organizing, naming and keeping your Sales Data spreadsheet files on your computer, for instances when you might need them in the future.

## Copying Sales Items How to Download Sales Item from one Venue and upload them to a different Venue

When you first add a new Venue, you can copy the Sales Items from an existing Venue. Or, if you prefer, you can download the Sales Items from one Venue and then upload them to a different Venue. To copy over Sales Items, follow these steps:

- I. Log in to BarkeepOnline and/or select the Venue from the top of the screen that you wish to download Sales Items from.
- Choose Sales <a>a</a> and select Manage Sales Items.
- 3. Press the Download Sales Items button.
- 4. Save the new spreadsheet to your computer or local file system.
- 5. If you need to make changes before the upload, open your spreadsheet. After you have made and saved your changes, you are ready to upload.
- 6. Change Venues at the top of the screen.

|                        | BarkeepApp    | BarkeepOnline Pro     |                         | Venu                                                              | ue: Market Street Bar |
|------------------------|---------------|-----------------------|-------------------------|-------------------------------------------------------------------|-----------------------|
| ep                     | Done Sales It | ems Add Sales Item +  | Download Sales Items Up | load Sales Items Show Inactive S                                  | ales Items            |
|                        |               | Name                  | Sales Item              | <sup>k</sup> Modifier $\stackrel{\circ}{\Rightarrow}$ Description | Average Sale<br>Price |
| 05                     | /*=           | Domestic Bottled Beer | 1                       |                                                                   | \$4.86                |
|                        | / 🗙 🗉         | Domestic Draft        | 2                       |                                                                   | \$5.18                |
| ems                    | /*=           | Imported Bottled Beer | 3                       |                                                                   | \$8.00                |
| ts                     | /*=           | Imported Draft        | 4                       |                                                                   | \$10.99               |
| a                      | /*            | Premium Bottled       | 5                       |                                                                   | \$8.08                |
| ata                    | / 💥 💷         | Premium Draft         | 6                       |                                                                   | \$8.86                |
| Sales Data<br>ly Enter | / 🗙 🗉         | Hard Cider            | 7                       |                                                                   | \$5.74                |
| ata                    | /*=           | Well                  | 8                       |                                                                   | \$4.44                |
| Sales                  | /*=           | Well Shot             | 9                       |                                                                   | \$4.71                |
| pload                  | / 🗙 🗉         | Well Multi            | 10                      |                                                                   | \$5.56                |
| nces                   | / 🗙 💷         | Wine Sub Total        | 12                      |                                                                   | \$0.00                |

- 7. In the second Venue, begin by checking that your **Sales Upload Preference** are configured the same way in the new Venue.<sup>10</sup>
- 8. Select Sales and select Manage Sales Items from the dropdown menu.
- 9. Press the Upload Sales Items button. Press the Choose File button and choose the spreadsheet file from the first Venue.
- **IO.** The final step is to press the Done button on the top of the screen to save your changes.

See the **Managing Sales Items** section of the **BarkeepOnline User Guide** to review the detailed instructions for uploading and managing Sales Item spreadsheets.

<sup>&</sup>lt;sup>10</sup> After your Sales Items are set up, and if your other Venue has a different POS System, you might need to change your upload preferences.

| Sales It  | Add Sales Item +        | Download Sales Items | Upload Sales Iter | ns 🗆 Sho | w Inactive Sales Items |                        |        |
|-----------|-------------------------|----------------------|-------------------|----------|------------------------|------------------------|--------|
| Show 25 😋 | Sales Items             |                      | Search:           |          |                        |                        |        |
|           | Name                    | ♦ <sup>S</sup> N     | ales Item         | Modifier | Description            | Average Sales<br>Price | ¢ Cost |
| / 🗙 🔳     | Absolut Special         | 12                   | 21                |          |                        | \$8.67                 | \$1.42 |
| / 🗙 🔳     | Absolut Citron          | 12                   | 23                |          |                        | \$8.08                 | \$1.52 |
| / 🗙 🔳     | Absolut Mandarin        | 13                   | 24                | -        |                        | \$8.84                 | \$1.42 |
| / 🗙 🔳     | Absolut Mandarin        | 13                   | 24 0              | louble   |                        | \$13.55                | \$2.13 |
| / 🗙 🗉     | Absolut Peach           | 13                   | 25                |          |                        | \$7.83                 | \$1.49 |
| /* 🖬 🛦    | e Ibsolut Pear          | 12                   | 26                |          |                        | \$7.73                 | \$0.00 |
| / 🗙 🔳     | Absolut Vanilla         | 12                   | 27                |          |                        | \$9.38                 | \$1.42 |
| / 🗙 🔳     | Absolut Vanilla Special | 12                   | 28                |          |                        | \$7.04                 | \$1.42 |

### Review

After your Sales Items have been uploaded you will need to review them. There may be differences in Categories and Items between the two Venues. Here are some issues to watch for:

### Categories

It is likely that you use the same Categories for all of your Venues.

But, if you used different Categories and your Items are the same, your Sales Items will still upload.

The Categories as logged in the second Venue will be the ones you assigned for Items in the second Venue. For example:

- In the first Venue, all of the better brands of vodka were in a Category Call Liquor.
- In the Venue you uploaded the Sales Items to, there is a nested Category Vodka with a Parent Category Call Liquor.

### **Missing Items**

Sometimes you might upload a Sales Item that has a Recipe that uses an Item that is not in your second Venue. If an Item is missing, you will see the warning icon. You will need to add the Item to your Items List before fixing the Sales Item. Or, if the Sales Item is not one you serve in the second Venue, simply delete it.

**Reminder:** With BarkeepPro, changes you make to Sales Items and Recipes are <u>only</u> for the Venue you are logged in to.

# **Additional Information**

# Inventory Tips for BarkeepPro

BarkeepPro features the same Inventories as regular Barkeep. All the Inventory steps remain the same. Below are a few tips for BarkeepPro subscribers:

# Transfer Inventories

BarkeepPro subscribers can run Variance Reports where you upload Sales Data by Location. To take advantage of this feature, you will need to do Transfer Inventories every time Items are moved from one Location to another within your Venue. Transfer Inventories are also necessary if you want accurate Reports where you select and sort by Location.

## Price Changes in Receiving Inventories do <u>not</u> Sync to other Venues

When you make a price change to an Item in a Receiving Inventory, even when you make the new price the Default Item Price A that change is <u>only</u> for the Venue you are doing a Receiving Inventory for.

If you need to change the Item Price in other Venues, you will have to switch to each Venue and change the Item Price. You have a choice to sign in to the other Venue(s) and immediately edit the Item, or, if you prefer you can wait until you add the Item in the next Receiving Inventory for the other Venue(s).

## Suppliers are unique for each Venue.

You can have the same Suppliers for different Venues, but you will need to set up your Suppliers for each Venue.<sup>11</sup>

# Moving Items between Venues with Receiving and Return Inventories

The current version of BarkeepPro does not have a Transfer Inventory feature for transferring Items between Venues. If you have situations where you move Items (products) from one Venue to another, we recommend using Return and Receiving Inventories. See the Help Section at <u>barkeepapp.com</u> where there are instructions for <u>Multiple Venues</u>.

## Lock your Inventories

We recommend that Admins lock finished Inventories. This is especially important when you manage multiple Venues and need to prevent staff from inadvertently deleting or altering completed Inventories. Barkeep includes a feature where you can lock any Inventories by clicking on the lock icon next to the Inventory. The icon indicates whether the Inventory is locked a or unlocked.

For complete Inventory instructions, see the **BarkeepApp User Guide**.

<sup>&</sup>lt;sup>11</sup> **Note:** Suppliers can be copied over to another Venue when an account is <u>first</u> set up at the time Items and Categories are copied

## BarkeepPro System Requirements

BarkeepPro requires BarkeepApp v6.0 or later. The current version of Barkeep is 7.0 BarkeepPro features are <u>not</u> available with older versions of BarkeepApp.

**Note:** All the other System Requirements for using BarkeepPro with BarkeepApp v7.0 as well as using BarkeepPro online are the same.

### *Tip:* Make sure your iOS Software and version of BarkeepApp are up-to-date.

We recommend keeping your **iOS** Device up-to-date with the latest version of Apple's **iOS** software. Check your settings (a) to make sure you are running the latest version available. You may need to update Apple's **iOS** software to update to the latest version of BarkeepApp.

Check the App Store <mark>스</mark> on your **iOS** Device for the latest BarkeepApp update. There is no additional cost to update BarkeepApp.

## **Optional Hardware**

With BarkeepPro you can use the same optional scanners and **Escali SmartConnect Scale**. You can use the same equipment for any registered Venue. You can also use your **iOS** Device's built-in camera. The steps for scanning barcodes and weighing bottles are the same.

### Is there a separate BarkeepPro app?

No. You use BarkeepApp. To access the BarkeepPro features you must have a BarkeepPro account instead of a regular BarkeepOnline account. When BarkeepApp syncs to a BarkeepPro account, the BarkeepPro features will be enabled on your **iOS** Device.

**Note:** Older models of **iPhones**, **iPads** and the **iPod Touch** running an older version of Apple's **iOS** will not support the latest version of BarkeepApp. Users can continue using BarkeepApp, but for maximum functionality and to take advantage of all BarkeepApp features, we recommend replacing your older **iOS** Device.

## **Barkeep Support**

## **Need Additional Information?**

Be sure to review the **BarkeepOnline User Guide** for detailed instructions as well as the Help page at <u>barkeepapp.com</u> which includes FAQ and Troubleshooting Tips.

We also can be reached at <a href="mailto:support@barkeepapp.com">support@barkeepapp.com</a>

### **Technical Questions**

Any staff members who use Barkeep can access our user guides and troubleshooting documents on the Help Page at <u>barkeepapp.com</u> Occasionally they may need to contact Barkeep support by email at <u>support@barkeepapp.com</u> or by phone. We are happy to assist with their technical questions.

### Account Management/Billing

For account administration and billing questions, we can only respond to an Account Administrator Venue user who has Admin Authorization. Users with Inventory Only access who inquire regarding account management and billing inquiries will be referred to their Account Administrator.

|              | BarkeepApp BarkeepOnline                      | Venue                   | Castro Street | User: Castro Street |
|--------------|-----------------------------------------------|-------------------------|---------------|---------------------|
| Barkeep      | Done<br>Manage Users Add User +               |                         |               |                     |
| Home         | Show 25 Sentries Audit into                   |                         | Search:       |                     |
| Inventories  | Username 👙 Email Address 🔺                    | Permissions             | Administrator | Lock Password       |
| Items        | Noe Valley Mgr noe@tofuburgersf.com           | Noe Valley: Admin       |               |                     |
| Batch Items  | Castro Mgr castro@tofuburgersf.com            | Default: Admin;         |               | 0                   |
| Banquets     | 🖉 💥 Castro James jtcastro@tofuburgersf.co 🕻 🤇 | Castro Street: nventor: |               |                     |
| Sales        | ✓ X Castro Street mgr@tofuburgersf.com        | Default: Admin; Flagshi | <b>a</b> ←a   | 0                   |
| Orders       | Showing I to 4 of 4 entries                   |                         |               | Previous 1 Next     |
| Reports      |                                               |                         |               |                     |
| Venues       |                                               |                         |               |                     |
| Settings     |                                               |                         |               |                     |
| Account Info |                                               |                         |               |                     |
| Manage Users |                                               |                         |               |                     |
| Categories   |                                               |                         |               |                     |